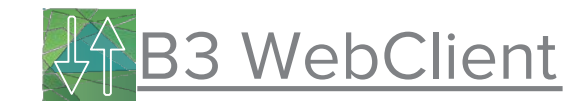

## Das Handbuch

## zum

## **B3 WebClient**

Das neue System der DAB BNP Paribas!

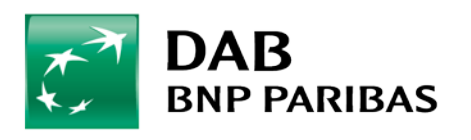

www.dab.com

## Inhaltsverzeichnis

| 1 Einleitung                         |  |
|--------------------------------------|--|
| 2 Funktionen des B3 WebClient        |  |
| 2.1 Kunde:7                          |  |
| 2.1.1 Einstiegsseite/Kundenauswahl   |  |
| 2.1.1.1 Portfolioübersicht9          |  |
| 2.1.2 Depot                          |  |
| 2.1.2.1 Wertpapierorder10            |  |
| 2.1.2.2 Depotübersicht 11            |  |
| 2.1.2.3 Ordermanager12               |  |
| 2.1.2.4 Orderbuch                    |  |
| 2.1.2.5 Zeichnung                    |  |
| 2.1.2.6 Sparpläne14                  |  |
| 2.1.2.7 Auszahlpläne 14              |  |
| 2.1.3 Konto                          |  |
| 2.1.3.1 Kontomanager15               |  |
| 2.1.3.2 Buying Power Viewer16        |  |
| 2.1.3.3 SEPA & Auslandsüberweisung17 |  |
| 2.1.3.4 Margin Überweisung 18        |  |

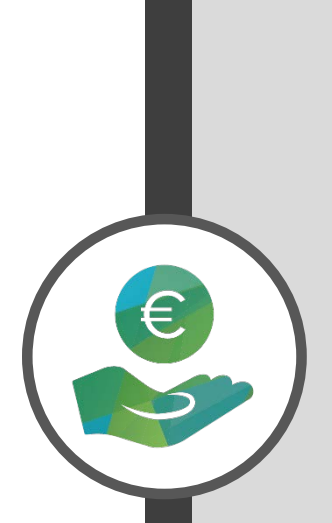

|     | 2.1.3.6 Devisenmanager                  | . 19 |
|-----|-----------------------------------------|------|
|     | 2.1.3.7 Devisentransaktion              | . 20 |
|     | 2.1.4 Portfolio                         | . 21 |
|     | 2.1.4.1 Orderkorb und Strategien        | . 21 |
|     | 2.1.4.1.1 Orderkorb erstellen           | . 22 |
|     | 2.1.4.1.2 Stategiezuordnung             | . 23 |
|     | 2.1.4.2 Weisung bei Geldeingang         | . 24 |
|     | 2.1.4.3 Steuerinformationen             | . 25 |
|     | 2.1.4.4 Portfoliodetails                | . 25 |
|     | 2.1.4.5 Reporting                       | . 26 |
| 2.2 | 2 Vermögensverwalter                    | . 27 |
|     | 2.2.1 Strategieabgleich                 | . 28 |
|     | 2.2.1.1 Strategieabgleich erstellen     | . 29 |
| 2   | 2.2.2 Strategien                        | . 31 |
|     | 2.2.2.1 Strategie erstellen             | . 32 |
| 1   | 2.2.3 Sammelorder                       | . 33 |
|     | 2.2.3.1 Sammelorder erstellen           | . 34 |
|     | 2.2.4 Sammelabfragen                    | . 35 |
|     | 2.2.4.1 Allgemeiner Ordermanager        | . 35 |
|     | 2.2.4.2 Sammelabfrage Gebührenbuchungen | . 36 |
|     | 2.2.4.3 Sammelexporte                   | . 37 |
|     |                                         |      |

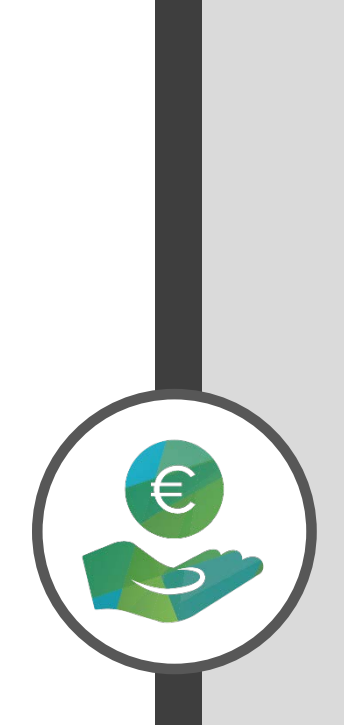

| 2.2.5 Verwaltungsgebühren           | 33 |
|-------------------------------------|----|
| 2.2.5.1 Gebührenprofile             | 33 |
| 2.2.5.2 Zuordnung Verwaltungsgebühr | 34 |
| 2.2.6 Überwachung                   | 35 |
| 2.2.6.1 Schwellenwerte              | 35 |
| 2.2.6.2 Historie Schwellenwerte     | 36 |
| 2.2.6.3 Überwachung Schwellenwerte  | 37 |
| 2.2.7 Benchmarks                    | 38 |
| 2.2.7.1 Benchmarkverwaltung         | 38 |
| 2.2.7.2 Zuordnung Benchmarks        | 39 |
| 2.2.7.3 Historie Benchmarkzuordnung | 40 |
| 2.2.8 Verwaltung                    | 41 |
| 2.2.8.1 Listen                      | 41 |
| 2.3 Systeme:                        | 42 |
| 2.3.1 B2B-Portal                    | 43 |
| 2.3.2 Postmanager                   | 44 |
| 2.4 Favoriten:                      | 45 |
| 3 Ihre Ansprechpartner              | 46 |

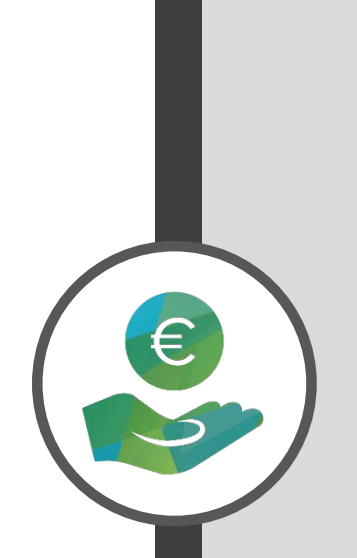

## **Einleitung**

Der B3 WebClient ist das neue Online- Verwaltungssystem der DAB BNP Paribas, über das Sie diverse Daten verwalten und anpassen können. Es bietet Ihnen eine digitale und somit möglichst effiziente Arbeitsmöglichkeit, die Ihnen die Vermögensverwaltung vereinfachen wird. Der B3 WebClient ist unter unserer Homepage: www.dab.com erreichbar. Dort befindet sich rechts oben der Login-Bereich. Hier wählen Sie den Button "Vermögensverwalter" aus. Wenn Sie sich im Anschluss auf dem B2B-Portal befinden, haben Sie die Möglichkeit rechts oben den B3 WebClient unter "Mein System Bereich" auszuwählen.

| Mein System-Bereich (B3, ebox, PAM) |         |  |  |  |  |  |  |  |
|-------------------------------------|---------|--|--|--|--|--|--|--|
| Benutzername                        |         |  |  |  |  |  |  |  |
| Passwort                            |         |  |  |  |  |  |  |  |
| PIN + Token                         |         |  |  |  |  |  |  |  |
|                                     | Login > |  |  |  |  |  |  |  |

Bitte geben Sie unter dem Feld Benutzernamen Ihren B3
User ein. Diesen haben Sie inklusive des
Erstanmeldungspasswortes, der festgelegten PIN und dem
Token bereits durch unser externes Schreiben erhalten.

Wenn dies nicht der Fall ist, können Sie diese Zugänge über Ihre Ansprechpartner (siehe S. 53) erneut anfordern. Nach der Erstanmeldung muss das Einmalpasswort individuell und möglichst sicherheitsstark geändert werden. Dafür ist eine hohe Passwortkomplexität durch eine Mindestlänge von 8 Stellen und Groß-& Kleinschreibung und ein Sonderzeichen erforderlich. Der Pin, der Ihnen zugeteilt wurde, bleibt unverändert und ist bei jedem Login ohne Leerzeichen vor der Tokennummer einzugeben. Diese bietet Ihnen durch die Zahlenänderung pro Verwendung maximale Sicherheit.

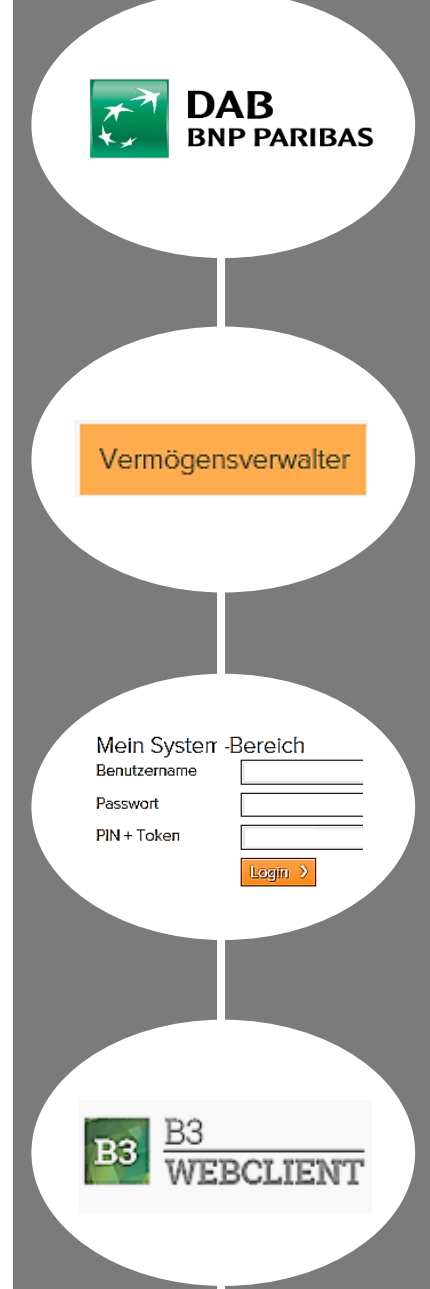

Nun können Sie zwischen dem B2B-Portal, dem Postmanager und dem B3 WebClient auswählen.

Wenn Sie sich anschließend im B3 WebClient befinden, haben Sie diverse Möglichkeiten, die im Folgenden Schritt für Schritt erläutert werden. Bei sonstigen Nachfragen haben Sie immer die Möglichkeit, die Ansprechpartner zu kontaktieren, die zum Ende des Handbuchs aufgelistet sind. Wenn Sie genaue Prozesse nachlesen wollen, können Sie dem Inhaltsverzeichnis die entsprechenden Seitenbereiche entnehmen. Die Screenshots sind alle dem B3 WebClient entnommen und dienen zur Veranschaulichung der beschriebenen Prozesse. Die Daten stammen von einem Testkonto der DAB BNP Paribas. Das bedeutet, dass hierfür ein exemplarisches Konto erstellt wurde, das keine reellen Daten beinhaltet.

Zuerst einmal wird mit der Beschreibung der Einstiegsmaske des B3 WebClients begonnen, die zu Beginn jedes Besuchs erscheint.

Diese hat sich im Rahmen des MiFID II verändert und bietet Ihnen nun eine Vielzahlt weiterer Optionen.

| DAB Anwendungen<br>Herzlich willkommen<br>bei Ihren DAB Anwendungen                                              |                                       |                   |                                 |  |  |  |  |  |  |  |  |  |
|----------------------------------------------------------------------------------------------------|---------------------------------------|-------------------|---------------------------------|--|--|--|--|--|--|--|--|--|
| Postmanager                                                                                                    | Portfolioanaly                        | se                | B3 Webclient                    |  |  |  |  |  |  |  |  |  |
| MANAGER                                                                                                    |                                       | <u>DLIO</u><br>SE | B3<br>WEBCLIENT                 |  |  |  |  |  |  |  |  |  |
| Zum Postmanager )                                                                                                | Zur Ana                               | yse 🕽             | Zum Webclient >                 |  |  |  |  |  |  |  |  |  |
|                                                                                                    |                                       |                   |                                 |  |  |  |  |  |  |  |  |  |
| Auftraggeber: Persönis Startseite                                                                                | <u>ch (Endkunde)</u>                  |                   |                                 |  |  |  |  |  |  |  |  |  |
|                                                                                                    |                                       | Willkomr          | nen im B3 WebClient!            |  |  |  |  |  |  |  |  |  |
| Beteiligte Parteien                                                                                              |                                       |                   |                                 |  |  |  |  |  |  |  |  |  |
| Bitte legen Sie den Auftraggeber bzw. Entscheidungs                                                              | träger für die zu erfassenden Aufträj | ge fest: Persönl  | lich (Endkunde)                 |  |  |  |  |  |  |  |  |  |
| Der Auftrag wurde mir von einem Mitarbeiter des Intermediärs übermittelt. Einstellung speichern                  |                                       |                   |                                 |  |  |  |  |  |  |  |  |  |
|                                                                                                    |                                       |                   | Einstellung speichern           |  |  |  |  |  |  |  |  |  |
| Einstlegsseite / Kundenauswahl                                                                                   |                                       |                   | Einstellung speichern           |  |  |  |  |  |  |  |  |  |
| Einstiegsselle / Kundenauswahl<br>Kentonummer V *                                                                |                                       |                   | Einstellung speichern           |  |  |  |  |  |  |  |  |  |
| Einstliegsseite / Kundenauswahl<br>Kontonummer 💌 *                                                               |                                       |                   | Einstellung speichern           |  |  |  |  |  |  |  |  |  |
| Einstiegsseite / Kundenauswahl<br>Kontonummer V *<br>T Filter<br>Filter<br>C Kundennummer C Autorisierungsnummer | r ¢ Kürzel ¢ Nachnan                  | ie ¢ Vorname      | Einstellung speichern<br>Suchen |  |  |  |  |  |  |  |  |  |

# Kundenabhängige Funktionen

Hier haben Sie die Möglichkeit, einzelne Kunden auszuwählen. Erst dann sind die kundenabhängigen Funktionen für Sie im B3 WebClient sichtbar.

Wenn Sie ein Kundenportfolio ausgewählt haben, stehen Ihnen im Systemmenü verschiedene Optionen zur Verfügung.

Generell wird zwischen:

✓ Depot

✓ Kunde

✓ Portfolio

unterschieden.

Diese Bereiche werden für Sie im Weiteren erklärt.

## **Einstiegsseite/Kundenauswahl**

Im B3 WebClient wurde im Rahmen von MiFID II eine neue Einstiegsmaske notwendig. Sie gibt die Möglichkeit, die Meldeübernahme von Transaktionen für Sie übernehmen zu können, falls Sie diese an die DAB ausgelagert haben. Aus diesem Grund benötigen wir von Ihnen Ihre LEI.

In den Transaktionen ist die nationale Kennung Ihrer Mitarbeiter anzugeben, die im Bereich "Ordering" Entscheidungen und Eingaben tätigen.

| Betelligte Parteien                                                                             |           |          |        |            |             |  |  |  |  |  |  |  |
|-------------------------------------------------------------------------------------------------|-----------|----------|--------|------------|-------------|--|--|--|--|--|--|--|
| Bitte legen Sie den Auftraggeber bzw. Entscheidungsträger für die zu erfassenden Aufträge fest: |           |          |        |            |             |  |  |  |  |  |  |  |
| Der Auftrag wurde mir von einem Mitarbeiter des Intermediärs übermittelt.                       |           |          |        |            |             |  |  |  |  |  |  |  |
|                                                                                                 |           |          |        | Einstellun | g speichern |  |  |  |  |  |  |  |
| Einstiegsseite / Kundenauswahl                                                                  |           |          |        |            |             |  |  |  |  |  |  |  |
| Autorisierungsnummer 💌 2*                                                                       |           |          |        | (          | Suchan      |  |  |  |  |  |  |  |
| TFilter                                                                                         |           |          |        |            |             |  |  |  |  |  |  |  |
|                                                                                                 | \$ Kürzel | Nachname | Vomame | Portfalio  |             |  |  |  |  |  |  |  |

#### Einstiegsseite/ Kundenauswahl

#### Suchmöglichkeiten:

Kontonummer:7-stellige Stammnummer /bzw. 10-stellige KontonummerDepotnummer:die 12-stelligen DepotnummerName:sowohl nach dem Nachnamen als auch dem VornamenKundennummer:intern vergebene NummerAutorisierungsnummer:Zugangsnummer des EndkundenKürzel:DAB interne Nummer

Einen Auftraggeber/Entscheidungsträger für die zu erfassenden Aufträge festlegen:

Auf der Startseite sind folgende Eingabemöglichkeiten aufgeführt:

**1 Persönlich (Endkunde):** Diese Möglichkeit wählen Sie dann aus, wenn der Endkunde den Auftrag aus persönlichem Interesse an Sie weitergeleitet hat.

2 Berater: Wählen Sie die Einstellung *Berater* aus, wenn Sie gemäß Ihres Verwaltungsvertrags handeln und die Orderaufgabe in eigener Verantwortlichkeit tätigen.
2.1 Folgende Person: Wenn die Entscheidung innerhalb Ihrer Organisation getroffen wurde, ist es erforderlich, die entsprechende natürliche Person, die diese Entscheidung getroffen hat, hier mitzuteilen (anhand des B3 Users des Mitarbeiters).
2.2 Folgender Algorithmus: Falls Sie den automatischen Handel von Wertpapieren durch Computerprogramme in Ihrer Vermögensverwalter unterstützen, können Sie hier den entsprechenden Algorithmus eingeben.

**3"-":** In diesem Fall ist von Ihnen keine Meldeübernahme durch die DAB vorgesehen, da Sie diese in Eigenregie übernehmen.

Die Einstellungen können für jeden User gespeichert werden. Sofern es eine neue Konstellation ergibt, sind diese erneut zu speichern. Die DAB übermittelt die Daten anhand der hinterlegten Einstellung pro Geschäftsvorfall und verlässt sich auf die Mitwirkungspflichten des Intermediärs.

### Portfolioauswahl

Übersicht über die Konten und Depots eines Kunden:

|                                                   | ♠                        | Auftragge       | ber: <u>Persönlich (Endkunde)</u> | Kunde: 00<br>Portfolio: 00                | 30555000, DAB Bank AG Testkont<br>30555999, DAB Bank AG Testkont | to B2B Vertriebsunterstützung<br>to B2B Vertriebsunterstützung | Kundennotiz: <u>Hier könn</u>                                            |
|---------------------------------------------------|--------------------------|-----------------|-----------------------------------|-------------------------------------------|------------------------------------------------------------------|----------------------------------------------------------------|--------------------------------------------------------------------------|
|                                                   | Startseite Portfolioausv | vahi            |                                   |                                           |                                                                  |                                                                |                                                                          |
|                                                   | ☆ Portfolioaus           | swahl∣⊷s        | chnelleinstieg                    |                                           |                                                                  |                                                                |                                                                          |
| Portfoliowechsel für den<br>angemeldeten Kunden   | Portfolio:               | 0030555999 / D/ | AB Bank AG Testkonto B2B Vert     | <b>ב</b>                                  | Aktualisieren                                                    |                                                                |                                                                          |
|                                                   |                          | 0               | Gesamtvermögen:<br>533.636,11 EUR | Depotwerte gesamt:<br>Kontosalden gesamt: | 49.958,12 EUR<br>483.677,99 EUR                                  |                                                                |                                                                          |
|                                                   |                          |                 |                                   | Einstandswerte Depot:<br>GuV:             | 59.817,27 EUR<br>-9.859,15 EUR                                   |                                                                |                                                                          |
|                                                   | Depotbestände            |                 |                                   |                                           |                                                                  |                                                                |                                                                          |
|                                                   | Depot                    | Info            | Marktwert                         | Einstandswert                             | <ul> <li>♦ G/V abs.</li> <li>♦ G/V %</li> </ul>                  | Kursgewinn Währungsgewinn                                      | <ul> <li>Erträge/Kupons</li> <li>Stückzinssaldo</li> </ul>               |
|                                                   | 000030555007             | θ               | 49.958,12                         | 59.817,27                                 | -9.859,15<br>-16,48                                              | -9.683,43<br>-175,72                                           | 0,00<br>0,00                                                             |
| Links zu den Depotsalden<br>inkl. der Unterdepots |                          |                 | 49.958,12                         | 59.817,27                                 | -9.859,15<br>-16,48                                              | -9.683,43<br>-175,72                                           | 0,00<br>0,00                                                             |
|                                                   | Kontobestände            |                 |                                   |                                           |                                                                  |                                                                |                                                                          |
|                                                   | <b>≑</b> IBAN            | Info            | \$ Saldo                          | ♦ Saldo BP♦ Saldo Total                   | Kontowhrg.                                                       | Saldo Kontowhrg.                                               | <ul><li>♦ Saldo BP Kontowhrg.</li><li>♦ Saldo Total Kontowhrg.</li></ul> |
|                                                   | DE66701204000030555      | 007 8           | 441.343,48                        | 66.571,3D<br>69.232,34                    | EUR                                                              | 441.343,48                                                     | 66.571,30<br>69.232,34                                                   |
|                                                   | DE96701204000030555      | <u>049</u> 8    | 322,00                            | 322,00<br>322,00                          | EUR                                                              | 322,00                                                         | 322,00<br>322,00                                                         |
| Links zu den Kontosalden der                      | DE33701204000030555      | <u>601</u> 8    | 41.609,59                         | 41.609,59<br>41.609,59                    | USD                                                              | 50.118,75                                                      | 50.118,75<br>50.118,75                                                   |
| inkl. der Kontobewegung                           | DE53701204000030555      | 726 8           | 402,92                            | 402,92<br>402,92                          | CHF                                                              | 473,71                                                         | 473,71<br>473,71                                                         |
|                                                   |                          |                 | 483.677,99                        | 108.905,81<br>111.566,85                  |                                                                  |                                                                |                                                                          |

9

## Depot

## Wertpapierorder

Hier haben Sie die Möglichkeit, Wertpapierorder zu erteilen.

| ★ ■ Menü                     | Auftraggeber: Persönlich (Endkunde | <u>e)</u> Kuno<br>Portfol | e: 0030555000, DAB Bank AG Testkonto B2B Ve<br>o: 0030555999, DAB Bank AG Testkonto B2B Ve | rtriebsunterstützung | Kundenno      | tiz: <u>Hier können Kommentare ein</u>              |
|------------------------------|------------------------------------|---------------------------|--------------------------------------------------------------------------------------------|----------------------|---------------|-----------------------------------------------------|
| Startseite Vertpapierorde    | er                                 |                           |                                                                                            |                      |               |                                                     |
| ☆ Wertpapiero                | rder - Schnelleinstieg             |                           |                                                                                            |                      |               |                                                     |
|                              |                                    |                           |                                                                                            | i Kontoi             | nformationen  |                                                     |
| Kauf     Verka               | auf                                |                           |                                                                                            |                      | mormationen   |                                                     |
| Depot: *                     | 00030555007 🕑 Q                    | Konto: * 0030555007       | E Q                                                                                        | Zahlungs             | währung: 1,0  | 0000000 EUR / 1,00000000 EUR                        |
|                              |                                    |                           |                                                                                            | Ko                   | ntostand:     | 441.343,48 EUR                                      |
| Wertpapier: *                | E0007100000 C Q                    |                           |                                                                                            | Verfügber            | reditlimit:   | 0,00 EUR<br>68 842 34 EUR                           |
| DA                           | IMLER AG NA O.N. / Aktie           |                           |                                                                                            | Auft                 | aggeber:      | DAB Bank AG Testkonto B2B<br>Vertriebsunterstützung |
| Borse:                       | ABE - L&S Aktien Best EX (9-17     | BestEx                    |                                                                                            | Platzie              | rungsart:     | Persönlich (Endkunde)                               |
|                              |                                    | *                         |                                                                                            |                      |               |                                                     |
| Auftragsart:                 | Anzahi                             | 10,0000 Stuck             |                                                                                            |                      |               |                                                     |
| Orderart:                    | .imit 🔽 Limit                      | * 70,00000 EUR            |                                                                                            | Hande                | Isinformation | en (Indikation)                                     |
| Handelsphase:                | /ariabel V Zusatz                  | -                         |                                                                                            |                      | Handel:       | 11.01.2018                                          |
|                              |                                    |                           |                                                                                            |                      | Valuta:       | 15.01.2018                                          |
| Gultigkeit:                  | Datum                              | DD.MM.YYYY                |                                                                                            | Handels              | währung: 1,0  | 0000000 EUR / 1,00000000 EUR                        |
| A 0                          |                                    |                           |                                                                                            | Letz                 | ter Kurs:     | 73,97300 EUR                                        |
| <ul> <li>Sonsuges</li> </ul> |                                    |                           |                                                                                            | Kursz<br>Min Anzahl  | / Finbeit:    | 11.01.2018, 10:35                                   |
| Med                          | dium: Intranet Callcenter          |                           |                                                                                            | Man                  | . Anzahi:     | 930,0000 Stück                                      |
|                              |                                    |                           |                                                                                            |                      |               | ,                                                   |
| Bemerkung Ir                 | ntern:                             |                           |                                                                                            |                      |               |                                                     |
| Bemerkung Ex                 | xtern:                             |                           |                                                                                            |                      |               |                                                     |
|                              | _                                  |                           |                                                                                            |                      |               |                                                     |
|                              | Sammelblockorder                   |                           |                                                                                            |                      |               |                                                     |
|                              |                                    |                           |                                                                                            |                      |               |                                                     |
|                              |                                    |                           |                                                                                            |                      |               |                                                     |

Sie können Aufträge für den Kauf oder Verkauf von einer spezifischen Menge und Art von Wertpapieren bestimmen. Wählen Sie, ob Sie die Order im Bereich des Kaufs oder Verkaufs erstellen wollen. Für die Ausführung der Order müssen Sie nun zuerst das entsprechende Depot inklusiv des Wertpapiers auswählen und im Anschluss die zugehörige Order anpassen. Außerdem bietet sich Ihnen die Möglichkeit, die exakte Handelsphase anzugeben, in der der Kauf oder Verkauf getätigt werden soll.

Unter dem Bereich "Sonstiges" können Sie eine interne und externe Bemerkung eingeben. Während die interne Bemerkung nur für Sie selber im Ordermanager unter dem Button "Auftragsdetails" sichtbar ist, wird die externe Bemerkung auch

auf den Belegen abgedruckt.

Unter dem Bereich "Abweichende Bonifikation" lässt sich im Rahmen eines separaten Rechteprofils der Aufgabeaufschlag rabattieren.

Wenn Sie den Button "Berechnen" betätigen, haben Sie im

Folgenden die Möglichkeit, sich einen ex ante Ausweis

ausgeben zu lassen.

## Depotübersicht

Hier erhalten Sie eine Übersicht über die Depotbestände eines Kunden.

Durch Klicken auf einen der Depotbestände gelangen Sie auf die zugehörige Depotübersicht.

| Auftraggeber: Persönlich (Endkunde) |                                  |                                                     |                                                  |                   | Kunde: <u>00305550</u><br>ortfolio: <u>00305559</u> | 00, DAB Bank AG Testko<br>199, DAB Bank AG Testko         | onto B2B Vertriebsu<br>onto B2B Vertriebsu | nterstützung                                                | Kundennotiz: <u>Hier könn</u>                                          | en Kommentare eingetrag                                              | en werden                  |   |  |  |  |
|-------------------------------------|----------------------------------|-----------------------------------------------------|--------------------------------------------------|-------------------|-----------------------------------------------------|-----------------------------------------------------------|--------------------------------------------|-------------------------------------------------------------|------------------------------------------------------------------------|----------------------------------------------------------------------|----------------------------|---|--|--|--|
| Startseite                          | Depotübersicht                   |                                                     |                                                  |                   |                                                     |                                                           |                                            |                                                             |                                                                        |                                                                      |                            |   |  |  |  |
| ☆ D                                 | Depotübersicht - Schnelleinstieg |                                                     |                                                  |                   |                                                     |                                                           |                                            |                                                             |                                                                        |                                                                      |                            |   |  |  |  |
| D                                   | epot: Alle                       | ~                                                   | Instrumentenart:                                 | Alle              | ~                                                   | Aktualisieren                                             |                                            |                                                             |                                                                        |                                                                      |                            |   |  |  |  |
| <b>T</b> F                          | ▼ Filter                         |                                                     |                                                  |                   |                                                     |                                                           |                                            |                                                             |                                                                        |                                                                      |                            |   |  |  |  |
|                                     | Depot                            | <ul><li>♦ Wertpapier</li><li>♦ ISIN / WKN</li></ul> | <ul><li>✦ Art</li><li>✦ Handelswährung</li></ul> | Anzahl / Nominale | <ul><li>Marktkurs</li><li>Einstandskurs</li></ul>   | <ul><li>Marktwert EUR</li><li>Einstandswert EUR</li></ul> | ✿ G/V abs. EUR<br>✿ G/V %                  | <ul><li>Kursgewinn EUR</li><li>Währungsgewinn EUR</li></ul> | <ul> <li>♦ Erträge/Kupons EUR</li> <li>♦ Stückzinssaldo EUR</li> </ul> | <ul> <li>➡ Beleihungssatz %</li> <li>➡ Beleihungswert EUR</li> </ul> | ✦ Zinssatz<br>✦ Fälligkeit |   |  |  |  |
|                                     | 000030555007                     | ADIDAS AG NA O.N.<br>DE000A1EWWW0 / A1EWW           | Aktie<br>EUR                                     | 1,0000            | 169,40000<br>7,77000                                | 169,40<br>7,77                                            | 161,63<br>2.080,18                         | 161,63<br>0,00                                              | 0,00<br>0,00                                                           | 70,0000<br>118,58                                                    |                            | / |  |  |  |
|                                     | 000030555007                     | ALLIANZ SE NA O.N.<br>DE0008404005 / 840400         | Aktie<br>EUR                                     | 0,0000            | 198,92000<br>0,00000                                | 0,00<br>0,00                                              | 0,00<br>0,00                               | 0,00<br>0,00                                                | 0,00<br>0,00                                                           | 70,0000<br>0,00                                                      |                            |   |  |  |  |
|                                     | 000030555007                     | BAY.MOTOREN WERKE<br>DE0005190003 / 519000          | Aktie<br>EUR                                     | 0,0000            | 90,56000<br>0,00000                                 | 0,00<br>0,00                                              | 0,00<br>0,00                               | 0,00                                                        | 0,00                                                                   | 70,0000<br>0,00                                                      |                            |   |  |  |  |
|                                     | 000030555007                     | BNP PAR.EHG TURBOL<br>DE000PB20F50 / PB20F5         | Optionsschein<br>EUR                             | 2,0000            | 0,94000<br>2,19000                                  | 1,88<br>4,38                                              | -2,50<br>-57,08                            | -2,50<br>0,00                                               | 0,00                                                                   | 0,0000                                                               |                            |   |  |  |  |
|                                     | 000030555007                     | CECONOMY AG ST O.N.<br>DE0007257503 / 725750        | Aktie<br>EUR                                     | 11,0000           | 13,07000<br>11,09727                                | 143,77<br>122,07                                          | 21,70<br>17,78                             | 21,70<br>0,00                                               | 0,00                                                                   | 70,0000<br>100,64                                                    |                            |   |  |  |  |
| •                                   | 000030555007                     | CISCO SYSTEMS DL-,001<br>US17275R1023 / 878841      | Aktie<br>EUR                                     | 1,0000            | 33,50000<br>37,00000                                | 33,50<br>37,00                                            | -3,50<br>-9,46                             | -3,50<br>0,00                                               | 0,00                                                                   | 70,0000<br>23,45                                                     |                            |   |  |  |  |
|                                     | 000030555007                     | CITI.GL.M. CALL18 TL0<br>DE000CW48T60 / CW48T6      | Optionsschein<br>EUR                             | 66,0000           | 1,50000<br>1,71697                                  | 99,00<br>113,32                                           | -14,32<br>-12,64                           | -14,32<br>0,00                                              | 0,00                                                                   | 0,0000<br>0,00                                                       | 14.06.2018                 |   |  |  |  |
|                                     | 000030555007                     | COBA FAK 8 X LONG FRE<br>DE000CD8ZLA9 / CD8ZLA      | Zertifikat<br>EUR                                | 24,0000           | 2,04000<br>4,57333                                  | 48,96<br>109,76                                           | -60,80<br>-55,39                           | -60,80<br>0,00                                              | 0,00                                                                   | 0,0000<br>0,00                                                       |                            |   |  |  |  |
|                                     | 000030555007                     | CONTINENTAL AG O.N.<br>DE0005439004 / 543900        | Aktie<br>EUR                                     | 11,0000           | 252,40000<br>205,25182                              | 2.776,40<br>2.257,77                                      | 518,63<br>22,97                            | 518,63<br>0,00                                              | 0,00                                                                   | 70,0000<br>1.943,48                                                  |                            |   |  |  |  |
|                                     | 000030555007                     | DAIMLER AG NA O.N.<br>DE0007100000 / 710000         | Aktie<br>EUR                                     | 233,0000          | 74,23000<br>116,42090                               | 17.295,59<br>27.126,07                                    | -9.830,48<br>-36,24                        | -9.830,48<br>0,00                                           | 0,00                                                                   | 70,0000<br>12.106,91                                                 |                            |   |  |  |  |
| -                                   | 000030555007                     | DEUT.BANK OPEN END Z.<br>DE000DT0BAC7 / DT0BAC      | Zertifikat<br>EUR                                | 22,0000           | 136,21000<br>136,33000                              | 2.996,62<br>2.999,26                                      | -2,64<br>-0,09                             | -2,64<br>0,00                                               | 0,00                                                                   | 30,0000<br>898,99                                                    |                            |   |  |  |  |

Sie können unter dem Button "Instrumentenart" auswählen, ob Sie ALLE Wertpapiere angezeigt bekommen oder aus folgenden Arten auswählen wollen:

- Aktie
- Anleihe
- Bezugsrecht
- Genussschein
- Investmentfonds
- Optionsschein
- Zertifikat
- Edelmetall

## **Ordermanager und Orderbuch**

Sie haben die Möglichkeit, sich die Wertpapierorders anzeigen lassen und diese zu verwalten. Sie können im Ordermanager alle Transaktionen des Depots aufrufen. Spezielle Filter erlauben die Einschränkung nach Kriterien wie: Handelszeitraum, Börsenplatz, Transaktionsart, WKN/ISIN/SYMBOL, sowie offene und ausgeführte Transaktionen.

Es besteht jederzeit die Möglichkeit, offene Transaktionen über den Ordermanager zu streichen. Über den Button "Exportieren" haben Sie die Option, die Detaildaten als CSV zu speichern.

|     | ✓ Offene Transaktionen Ausgeführte Transaktionen Zeitraum: ✓ von: DD.MM.YYYY  bis: DD.MM.YYYY                                                                                                    |                 |                                                   |                                           |                                                    |                            |                    |                                                     |            |                                                        |   |   |
|-----|----------------------------------------------------------------------------------------------------|-----------------|---------------------------------------------------|-------------------------------------------|----------------------------------------------------|----------------------------|--------------------|-----------------------------------------------------|------------|--------------------------------------------------------|---|---|
| Tra | Wertpapier:     Image: Construction of the second second sec |                 |                                                   |                                           |                                                    |                            |                    |                                                     |            |                                                        |   |   |
| TF  | ilter                                                                                                    |                 |                                                   |                                           |                                                    |                            |                    |                                                     |            |                                                        |   |   |
|     | <ul><li>✦ Handel</li><li>✦ Buchung</li></ul>                                                                                                    | Transaktionsart | ♦ Wertpapier ♦ WKN / ♦ ISIN                       | <ul><li>➡ Börse</li><li>➡ Whrg.</li></ul> | <ul><li>✦ Auftragsart</li><li>✦ Orderart</li></ul> | ♦ Anzahl♦ Betrag / ♦ Whrg. | Kurs<br>Ausführung | <ul><li>♦ Orderstatus</li><li>♦ Stornoart</li></ul> | Identifier | <ul><li>◆ Datum / Uhrzeit</li><li>◆ Benutzer</li></ul> | l |   |
|     | 01.01.2018<br>01.01.2018                                                                                                    | Kauf Sparplan   | PICTET-EMERG.EUROPE P EO<br>694224 / LU0130728842 | KAG<br>EUR                                | Betrag<br>Billigst / 🔁                             | 2.000,00 / EUR             |                    | Unconfirmed                                         | 0          | 01.01.2018, 04:53<br>ORDERAGG-PROC                     | 8 | ^ |
|     | 05.12.2017<br>04.12.2017                                                                                                    | Kauf            | AAREAL BANK AG<br>540811 / DE0005408116           | LABE<br>EUR                               | Stück/Nominal<br>Billigst /                        | 1,0000<br>37,00 / EUR      |                    | Gestrichen Vorbehalt                                | 0          | 29.12.2017, 13:29<br>MIFID2                            | 0 |   |
|     | 04.12.2017<br>04.12.2017                                                                                                    | Kauf            | BETASHARES GLB.HEALTHCAR<br>A2ATLK / AU00000DRUG1 | AUSB<br>AUD                               | Stück/Nominal<br>Billigst /                        | 1,0000<br>64,16 / EUR      |                    | Vorbehaltlich<br>-                                  | θ          | 04.12.2017, 16:18<br>T2DARUELDA                        | θ |   |

☆ Ordermanager | - Schnelleinstieg

Im Orderbuch wird die Historie der Orderaufgabe dokumentiert. Hier können Sie genau erkennen, welcher User um welche Uhrzeit die Order erfasst hat bzw. wann die Order an die DAB weitergeleitet wurde. Außerdem können Sie ablesen, wann die Order abgerechnet wurde.

Wenn Sie die Endkunden mit dem Benutzerrecht "Handelsberechtigung" im Depot-Manager ausgestatten haben, wird über die Historie weiterhin sichtbar, dass es sich beispielsweise um eine Order "INTERNET" handelt.

## Zeichnung

Über diese Maske steht Ihnen die Option zur Verfügung, "Neuemissionen" systemseitig zu zeichnen. Sie finden die Wertpapiere, die für eine Zeichnung zur Verfügung stehen, indem Sie auf die Lupe unter dem Punkt "Wertpapiere" drücken (siehe Markierung). Sie können auch über den B2B Handel für Neuemissionen telefonisch zeichnen. Dies stellt die übliche Vorgehensweise dar.

| Auftraggeber: <u>Persönlich (Endkunde)</u> | Kunde: 0030555000, DAB Bank AG Testkonto B2B Vertriebsunterstützung<br>Portfolio: 0030555999, DAB Bank AG Testkonto B2B Vertriebsunterstützung | Kundennotiz: <u>Hier können Kommenta</u>                             |
|--------------------------------------------|----------------------------------------------------------------------------------------------------|----------------------------------------------------------------------|
| Startseite V Zeichnung                     |                                                                                                    |                                                                      |
| ☆ Zeichnung → Schnelleinstieg              |                                                                                                    |                                                                      |
| Depot: * 000030555007 C 0030555            |                                                                                                    | ontoinformationen                                                    |
| Wertpapier: *                              |                                                                                                    | Kontostand: 441.343,48 EUR                                           |
| Auftragsart: 🔽 Anzahl: *                   | Verfüg                                                                                                    | Kreditlimit: 0,00 EUR<br>gbarer Betrag:                              |
| Orderart:                                  |                                                                                                    | DAB Bank AG Testkonto<br>Auftraggeber: B2B<br>Vertriebsunterstützung |
| ✤ Sonstiges                                | PI                                                                                                    | atzierungsart: Persönlich (Endkunde)                                 |
| Abbrechen Transaktionsgebühren Berechnen   |                                                                                                    | nformationen zur Zeichnung                                           |
|                                            | Bool                                                                                                    | kbuilding von:                                                       |
|                                            |                                                                                                    | Limitschritte:                                                       |
|                                            | Kir<br>Mind                                                                                                    | einste Einheit:<br>leststückzahl:                                    |

## Sparpläne

Sie haben hier die Möglichkeit, sowohl in die Sparpläne als auch in die Auszahlpläne des ausgewählten Depots einzusehen. Außerdem ist hier auch das Erstellen von Plänen möglich. Bei der Hinterlegung von Sparplänen haben Sie neben der internen Verbuchung auch die Option, den Sparbetrag von extern hinterlegten Referenzkonten einzuziehen.

#### ☆ Sparpläne - Schnelleinstieg

| Aktion | Prio | Depot        | ♦ ISIN<br>♦ WKN        | <ul><li>♦ Instrumentenart</li><li>♦ Wertpapier</li></ul> | Konto      | ♦ Betrag / ♦ Whrg. | <ul><li>♦ Intervall</li><li>♦ Jeweils zum</li></ul> | <ul><li>✦ Erstmalig am</li><li>✦ Letztmalig am</li></ul> | <ul> <li>Aussetzen von</li> <li>Aussetzen bis</li> </ul> |
|--------|------|--------------|------------------------|----------------------------------------------------------|------------|--------------------|-----------------------------------------------------|----------------------------------------------------------|----------------------------------------------------------|
|        | 1    | 000030555007 | LU0181454132<br>A0BKM9 | Investmentfonds<br>WALSER PTF-GERMAN S                   | 0030555007 | 30,00 / EUR        | Monatlich<br>15. des Monats                         | 15.09.2017                                               |                                                          |
|        | 2    | 000030555007 | LU0181454132<br>A0BKM9 | Investmentfonds<br>WALSER PTF-GERMAN S                   | 0030555007 | 30,00 / EUR        | Monatlich<br>15. des Monats                         | 15.09.2017                                               |                                                          |
|        | 3    | 000030555007 | LU0181454132<br>A0BKM9 | Investmentfonds<br>WALSER PTF-GERMAN S                   | 0030555007 | 30,00 / EUR        | Monatlich<br>15. des Monats                         | 15.09.2017                                               |                                                          |

## Auszahlpläne

#### ☆ Auszahlpläne - Schnelleinstieg

| Aktion | \$ Prio | Depot        | ♦ ISIN♦ WKN            | <ul><li>♦ Instrumentenart</li><li>♦ Wertpapier</li></ul> | <b>≑</b> Konto | \$ Betrag / \$ Whrg. | <ul><li>♦ Intervall</li><li>♦ Jeweils zum</li></ul> | <ul><li>♦ Erstmalig am</li><li>♦ Letztmalig am</li></ul> | <ul><li>Aussetzen von</li><li>Aussetzen bis</li></ul> |
|--------|---------|--------------|------------------------|----------------------------------------------------------|----------------|----------------------|-----------------------------------------------------|----------------------------------------------------------|-------------------------------------------------------|
|        | 1       | 000030555007 | DE0005190003<br>519000 | Aktie<br>BAY.MOTOREN WERKE AG ST                         | 0030555007     | 125,00 / EUR         | Monatlich<br>8. des Monats                          | 08.01.2009                                               |                                                       |

## Konto

## Kontomanager

Die Kontobewegungen der Konten eines Kunden sind unter diesem Feld sichtbar.

Der Kontomanager verdeutlicht auf einen Blick, welche Ausgaben und Einkommensbeiträge in einem selbst bestimmten Zeitpunkt getätigt wurden. Dabei können Sie unter Anderen sehen, in welchem Orderstatus sich die Buchung aktuell befindet. Dabei wird zwischen folgenden vier Phasen unterschieden:

- Vorbehaltlich: Die Order hat das DAB-System noch nicht verlassen.
- Unconfirmed: Die Order hat Handelsplatz erreicht und wurde weitergeleitet.
- Preconfirmed: Sie wurde am Handelsplatz ausgeführt, aber noch nicht abgerechnet.
- Confirmed: Die Order wurde ausgeführt und im DAB- System abgerechnet.

|                                       | Auftraggeber: <u>Persönlich (Endkunde)</u>                                                                                                    | Kunde:       0030555000, DAB Bank AG Testkonto B2B Vertriebsunterstützung       Kundennotiz:       Hier können Kommentare eingetragen werden         Portfolio:       0030555999, DAB Bank AG Testkonto B2B Vertriebsunterstützung       Image: Commentare eingetragen werden |
|---------------------------------------|----------------------------------------------------------------------------------------------------|----------------------------------------------------------------------------------------------------|
|                                       | Startseite V Kontomanager                                                                                                    |                                                                                                    |
| Auswahl des                           | ☆ Kontomanager │ - Schnelleinstieg                                                                                                    |                                                                                                    |
| Verrechnungskontos                    | Konto: 0030555007 V DE66701204000030555007                                                                                                    | Aktueller Saldo: 441.343,48 EUR                                                                                                    |
| Individuelle Eingabe des<br>Zeitraums | Zeitraum: Von / Bis Von:* 08.01.2018                                                                                                    | i bis: * 18.01.2018 iii Suchen                                                                                                    |
|                                       | Tilter                                                                                                    |                                                                                                    |
|                                       | Image: Section of the section of the section of th | Auftraggeber / Begünstigter.          IBAN /                                                                                                    |

## **Buying Power Viewer**

| 🕈 📃 Menü                   | Auftraggeber: Persör | <u>nlich (Endkunde)</u> |          | Kunde: 0030555000, DAB Bank AG Testkonto B2B Vertriebsunterstützt<br>Portfolio: 0030555999, DAB Bank AG Testkonto B2B Vertriebsunterstützt |                   |              |          |  |  |  |
|----------------------------|----------------------|-------------------------|----------|----------------------------------------------------------------------------------------------------|-------------------|--------------|----------|--|--|--|
| rtseite 🕨 Buying Power Vie | wer                  |                         |          |                                                                                                    |                   |              |          |  |  |  |
| Buying Power               | Viewer - Sch         | nelleinstieg            |          |                                                                                                    |                   |              |          |  |  |  |
| Konto: 0030                | 0555007 🗸            | Transaktionsart:        | Kauf     | ~                                                                                                    | Depot:            | 000030555007 |          |  |  |  |
| Wertpapier:                | ଞ <b>ପ୍</b>          | Zugangskanal:           | Standard | $\checkmark$                                                                                                    |                   | Aktua        | lisieren |  |  |  |
| Kontodaten                 |                      |                         |          | Verfügungsrahm                                                                                                    | nen               |              |          |  |  |  |
|                            | /                    | 444 242 48 EUD          |          |                                                                                                    | leter U           |              |          |  |  |  |
| ,                          | Kontostand:          | 441.343,48 EUR          |          |                                                                                                    | Intervall:        |              | -        |  |  |  |
|                            | Kreditart:           | 0,00 EOR                |          | v                                                                                                    | Schwellenwert:    |              | -        |  |  |  |
|                            |                      |                         |          |                                                                                                    |                   |              |          |  |  |  |
| Buying Power Details       |                      |                         |          | Kundendaten - I                                                                                                    | Details           |              |          |  |  |  |
| Verfügb                    | arer Betrao:         | 68.842.34 EUR           |          |                                                                                                    | Kreditart:        |              |          |  |  |  |
|                            |                      |                         |          |                                                                                                    | Kredit seit:      |              | -        |  |  |  |
| Beleihbarer Depot- und     | Kontowert:           | 23.676,64 EUR           |          |                                                                                                    | Kredit:           | 0,0          | DEUR     |  |  |  |
| Beleihungsv                | vert (Depot):        | 23.676,64 EUR           |          |                                                                                                    | Genutzter Betrag: | 0,0          | DEUR     |  |  |  |
| Liquidität Bu              | uyingpower:          | 68.842,34 EUR           |          |                                                                                                    |                   |              |          |  |  |  |
| Liqu                       | uidität Total:       | 69.232,34 EUR           |          |                                                                                                    |                   |              |          |  |  |  |

Hier erlangen Sie den Überblick über Ihre aktuellen Kontosalden inklusive der Kreditlinien. Außerdem dient der Buying Power Viewer für die Berechnung der freien Liquidität für Wertpapiere als auch für Transaktionen.

Sie können genau differenzieren, welchen Überblick Sie erhalten wollen, indem Sie das entsprechende Konto auswählen und den Prozess mit dem Button "Aktualisieren" bestätigen.

## SEPA & Auslandsüberweisungen

Berechner

Wie gewohnt, geben Sie für die Überweisung hier zunächst den Auftraggeber bzw. das Konto ein, von dem überwiesen werden soll. Dabei können Sie bei der SEPA Überweisung Zahlungen im europaweit einheitlichen Zahlungsraum tätigen. Durch Auslandsüberweisungen managen Sie Zahlungen im EU-Ausland. Im Anschluss wählen Sie die Daten des Zahlungsempfängers, sowie die Auftragsdaten aus. Letztendlich können Sie noch den Zeitraum bestimmen, an dem die Überweisung erfolgen soll. Parallel haben Sie Ihre Kontostände im Überblick.

| Auftraggeber: <u>Persönlich (Endkunde)</u>                                                                                                    | Kunde: 0030555000, DAB Bank AG Testkonto B2B Vertriet<br>Portfolio: 0030555999, DAB Bank AG Testkonto B2B Vertriet | osunterstützung<br>Osunterstützung                         | Kundennotiz: <u>Hier können Kommentar</u>                                                                  |                                                                                                    |
|----------------------------------------------------------------------------------------------------|----------------------------------------------------------------------------------------------------|------------------------------------------------------------|----------------------------------------------------------------------------------------------------|----------------------------------------------------------------------------------------------------|
| Startseite 🕨 SEPA Überweisung                                                                                                    |                                                                                                    |                                                            |                                                                                                    |                                                                                                    |
| ☆ SEPA Überweisung 🔤 Schnelleinstieg                                                                                                    |                                                                                                    |                                                            |                                                                                                    |                                                                                                    |
| Auftraggeber Konto: * 0030555007 C Q DE66 70120400 0030555007 Zahlungsempfänger                                                                                                    | Schnelle Auswahlmöglichkeit zur<br>Überweisung auf bereits hinterlegte<br>Referenzkonten.                          | E Kontoinform Kontostand: Kreditlimit: Verfügbarer Betrag: | ationen<br>441.343,48 EUR<br>0,00 EUR<br>66.571,30 EUR                                                     |                                                                                                    |
| Name: *     DAB Bank AG Testkonto B2B V     Konto       IBAN: *     DE96701204000030555049     C     Erfassungshilfe     Swift/E                                                                                                    | BIC: DABBDEMOXXX<br>DAB Bank                                                                                       | Sie können<br>Referenzkor                                  | erst Überweisungen<br>nto Ihres Kunden in u                                                                | i tätigen, sobald ein<br>unserem System hinterlegt wurd                                                               |
| Auftragsdaten Betrag: * EUR Verwendungszweck:                                                                                                    | +                                                                                                    | Generell kör<br>Auslandskor<br>ist zu beach<br>(Endkunden  | nnen entweder <i>fünf</i><br>nto und <i>vier</i> Inlandsk<br>ten, dass Ihr Kunde i<br>zugriff bei der DAB) | Kontoverbindungen oder <i>ein</i><br>konten zugeordnet werden. Dal<br>im Depot-Manager<br>ausschließlich dieses Konto |
| Ausführung         Image: Baldmöglichst in the second second sec |                                                                                                    | nutzen kann<br>Konto nicht                                 | . Somit ist die Überv<br>möglich. Diese Einsc                                                              | veisung auf ein abweichendes<br>chränkung dient der Sicherheit                                                        |
| ✤ Sonstiges                                                                                                    |                                                                                                    | inter Kulldel                                              | 1!                                                                                                    |                                                                                                    |

## Margin Überweisungen

Abbrechen Berechnen

Im Rahmen der EUREX- Geschäfte benötigen Sie ein Konto bei der Consorsbank. Sofern Sie ein Marginkonto besitzen, können Sie über die Margin Überweisung Liquidität von der DAB zur Consorsbank (Marginkonto) transferieren.

| Auftraggeber: Persönlich (Endkunde)                                                                                                    | Kunde: 0030555000, DAB Bank AG Testkonto B2B Vertrieb<br>Portfolio: 0030555999, DAB Bank AG Testkonto B2B Vertrieb | sunterstützung Kundennotiz: <u>Hier können Kommenta</u><br>sunterstützung |
|----------------------------------------------------------------------------------------------------|----------------------------------------------------------------------------------------------------|---------------------------------------------------------------------------|
| Startseite 🕨 Margin Überweisung                                                                                                    |                                                                                                    |                                                                           |
| ☆ Margin Überweisung                                                                                                    |                                                                                                    |                                                                           |
| Auftraggeber<br>Konto: * 0030555007 😢 Q                                                                                                    |                                                                                                    | Kontoinformationen                                                        |
| DE66 70120400 0030555007<br>Zahlungsempfänger                                                                                                    |                                                                                                    | Kreditlimit: 0,00 EUR<br>Verfügbarer Betrag: 66.571,30 EUR                |
| Name: *       DAB BANK AG TESTKONTO, B2B       Konto         IBAN: *       DE65760300800932690210       C       Erfassungshilfe       Swift/BIC: | CSDBDE71XXX<br>CORTAL CONSORS S.A.<br>ZWEIGNIEDERLASSUNG<br>DEUTSCHLAND                                            |                                                                           |
| Auftragsdaten                                                                                                    |                                                                                                    |                                                                           |
| Betrag: * EUR Verwendungszweck: Margin Ueberweisung                                                                                              |                                                                                                    |                                                                           |
| Ausführung                                                                                                    |                                                                                                    |                                                                           |
| Baldmöglichst                                                                                                    |                                                                                                    |                                                                           |
| ✓ Sonstiges                                                                                                    |                                                                                                    |                                                                           |

## Devisenmanager

Unter diesem Punkt wird Ihnen die Verwaltung von Devisengeschäften ermöglicht.

Sie haben hier die Möglichkeiten:

- Fremdwährung in € zu konvertieren
- € in Fremdwährung zu konvertieren

Zeitrau

Über di "Währu die Wäl eine Lis zugehö

Bestimmte Fremdwährung in eine andere Fremdwährung zu konvertieren 

| Bitte wählen Sie aus, welche                                                |                                                                        |                                                                                                    |                                                                   |
|-----------------------------------------------------------------------------|------------------------------------------------------------------------|----------------------------------------------------------------------------------------------------|-------------------------------------------------------------------|
| Transaktionen Sie angezeigt                                                 | Auftraggeber: <u>Persönlich (Endkunde)</u>                             | Kunde: 0030555000, DAB Bank AG Testkonto B2B Vertriebsun                                                                       | erstützung Kundennotiz: Hier können Kommenta                      |
| bekommen wollen.                                                            | Startsaita 🕨 Davieenmananer                                            | Portfolio: 0030555999, DAB Bank AG Testkonto B2B Verthebsunt                                                                   |                                                                   |
| Folgende Filtermöglichkeiten stehen                                         |                                                                        |                                                                                                    |                                                                   |
| Ihnen zur Verfügung:                                                        |                                                                        |                                                                                                    |                                                                   |
| eitraum und Buchungsdatum                                                   | Ausgeführte Transaktionen Zeitraum: Von / Bis                          | Buchungsdatum von: * 28.12.2017 <b>bis:</b> * 12.01.201                                                                        | 8                                                                 |
| ber die Lupe hinter dem Punkt                                               | Alle offenen Transaktionen Währung:                                    | ٩                                                                                                    | Suchen                                                            |
| ie Währung auswählen. (Es wird Ihnen<br>ine Liste mit den Währungen und den | T Filter                                                               |                                                                                                    |                                                                   |
| ugehörigen Namen angezeigt)                                                 | Buchung     Orderstatus     Transaktionsart       Valuta     Stormoart | <ul> <li>♦ Kaufkonto</li> <li>♦ Kaufkurs</li> <li>♦ Verkaufskonto</li> <li>♦ Verkaufskurs</li> <li>♦ Verkaufsbetrag</li> </ul> | ♦ Nominalwhrg.    ♦ Datum / Uhrzeit    ♦ Exportant    ♦ Exportant |

Wenn Sie auf den Button "Erstellen" drücken, der sich am Ende der Seite befindet, gelangen Sie zu der Devisentransaktion.

### **Devisentransaktion**

| An E Menü An                                   | iftraggeber: <u>Persönlich (Endkunde)</u> | Kunde: 0030555000, DAB Bank AG Testkonto B2B V<br>Portfolio: 0030555999, DAB Bank AG Testkonto B2B V | Vertriebsunterstützung Kunde                  | nnotiz: <u>Hier können Kommentare eingetrag</u>      |
|------------------------------------------------|-------------------------------------------|----------------------------------------------------------------------------------------------------|-----------------------------------------------|------------------------------------------------------|
| <u>Startseite</u> ) <u>Devisenmanager</u> ) De | visentransaktion                          |                                                                                                    |                                               |                                                      |
| ☆ Devisentransakt                              | on                                        |                                                                                                    |                                               |                                                      |
| Kauf     Verkauf                               |                                           |                                                                                                    | i Belastungskonto                             |                                                      |
| Nominalwährun<br>gegen Abrechnungswährun       | ng: * USD 🕑 Q<br>ng: * EUR 🕑 Q            | Konto: * 0030555601 C Q<br>Konto: * 0030555007 C Q                                                   | Kontostand:<br>Kredit:<br>Verfügbarer Betrag: | 441.343,48 EUR<br>0,0D EUR<br>68.842,34 EUR          |
| Betrag: * 100                                  | ,00 USD<br>Valuta: * DD.MM.JJJJ 🛗         |                                                                                                    | <b>i</b> Währungsinformati                    | on                                                   |
| ✓ Sonstiges                                    | Aktuell telefonisch möglich!              |                                                                                                    | Nominalwährung:<br>Abrechnungswährung:        | 1 EUR = 1,1992000000 USD<br>1 EUR = 1,0000000000 EUR |
| Deletinen                                      |                                           |                                                                                                    | Parallel werden Ihne<br>des Belastungskont    | en die Grundbeträge<br>os, als auch die              |
| Hier können Sie Ihre De                        | visen direkt per Kassageschäfte um        | itauschen.                                                                                           | Währungsinformatio                            | on angezeigt.                                        |

## Portfolio

## **Orderkorb und Strategien**

| <b>A</b>          | ≡⋈     | lenü             | Auftraggeber: <u>Persön</u>                        | <u>lich (Endkunde)</u>                      |                                             | Kunde: <u>0030555</u><br>Portfolio: <u>0030555</u> | 000, DAB Bank A<br>999, DAB Bank A | AG Testkonto B2B Vertr<br>AG Testkonto B2B Vertr          | iebsunterstützung<br>iebsunterstützung 🔒 | Kundennotiz: <u>Hier</u> | r können Kom |
|-------------------|--------|------------------|----------------------------------------------------|---------------------------------------------|---------------------------------------------|----------------------------------------------------|------------------------------------|-----------------------------------------------------------|------------------------------------------|--------------------------|--------------|
| <u>Startseite</u> | Orde   | erkorb und Strat | egien                                              |                                             |                                             |                                                    |                                    |                                                           |                                          |                          |              |
| ☆ Oi              | rder   | korb und S       | Strategien                                         | - Schnelleinstieg                           |                                             |                                                    |                                    |                                                           |                                          |                          |              |
| Erfass            | ungsda | itum: Von / E    | Bis 🗸                                              | von: * 28.12.2017                           |                                             | bis: * 12.01.2018                                  |                                    | Art: Alle                                                 | ~                                        | s                        | Suchen       |
| <b>T</b> Fil      | ter    |                  |                                                    |                                             |                                             |                                                    |                                    |                                                           |                                          |                          |              |
| Aktion            | Info   | Interne ID       | <ul><li>Datum / Uhrzeit</li><li>Benutzer</li></ul> | <ul><li>✦ Art</li><li>✦ Kommentar</li></ul> | <ul><li>✦ Letzte</li><li>✦ Status</li></ul> | er Prozessschritt<br>s                             | 🗢 Gesamt                           | <ul> <li>Offene Aktivierte</li> <li>Fehlerhaft</li> </ul> | ✦ Zug um Zug✦ Warten Aktivierung         | Fehlernachricht          |              |

Hier erhalten Sie die Informationen zu den bestehenden Orderkörben in Kombination mit den Strategien.

Es wird hinsichtlich folgender Arten unterschieden:

- ALLE: Es werden alle bestehenden Orders (inkl. Strategien) dargestellt
- Orderkorb
- Verkauf aus Strategiedepot
- Reallokation/ Soll-Ist Vergleich (Einzeln)
- Kauf in Strategiedepot

### **Orderkorb erstellen**

Wenn Sie unter der Maske "Orderkorb und Strategie" auf den Button "Orderkorb erstellen" gehen, gelangen Sie auf diese Seite.

| ★ ■ Menü                            | Auftragg            | eber: <u>Persönlich</u> | <u>(Endkunde)</u>    | Ku<br>Portf           | nde: <u>0030555000, C</u><br>olio: <u>0030555999, C</u> | AB Bank AG<br>AB Bank AG | Testkonto B2B Vertriel<br>Testkonto B2B Vertriel | bsunterstützi<br>bsunterstützi | ung K           | undennotiz: | Hier können Kommentare eingetra                         |
|-------------------------------------|---------------------|-------------------------|----------------------|-----------------------|---------------------------------------------------------|--------------------------|--------------------------------------------------|--------------------------------|-----------------|-------------|---------------------------------------------------------|
| Startseite 🕨 Orderkorb u            | und Strategien 🕨 O  | )rderkorb erstelle      | n                    |                       |                                                         |                          |                                                  |                                |                 |             |                                                         |
| Orderkorb er                        | stellen             |                         |                      |                       |                                                         |                          |                                                  |                                |                 |             |                                                         |
| Manuelles Hinz                      | ufügen zur Orderlis | ste                     |                      |                       |                                                         |                          |                                                  |                                |                 |             |                                                         |
| 🔘 Laden aus Imp                     | ortdatei            | Dateiimport             | <u>Beispieldatei</u> |                       |                                                         |                          |                                                  |                                |                 |             |                                                         |
| O Bitte Verkäufe                    | generieren          | ۲                       | gemäß der aktue      | ellen Depotgewichtung | 🔵 gemäß                                                 | der Verteilun            | g der gewählten Strate                           | gie                            |                 |             |                                                         |
|                                     |                     |                         | Depot:               | ଞ ପ୍                  |                                                         |                          | Konto:                                           |                                | $\checkmark$    |             |                                                         |
|                                     |                     |                         | Strategie:           | E Q                   |                                                         |                          | angestrebter Erlös:                              |                                |                 | EUR         |                                                         |
|                                     |                     |                         |                      |                       |                                                         |                          |                                                  |                                |                 |             | Orders vorbereiten                                      |
| <ul> <li>Bitte das Depot</li> </ul> | t gemäß Strategie a | abgleichen              | Depot:               | <u>ଞ</u> ପ୍           |                                                         | Strategie:               |                                                  | C Q                            |                 |             | Orders vorbereiten                                      |
|                                     |                     |                         |                      |                       |                                                         |                          |                                                  |                                |                 |             | zum Soll-Ist-Vergleich                                  |
| Orderliste                          |                     |                         |                      |                       |                                                         |                          |                                                  |                                |                 |             |                                                         |
| Aktion + S                          | Status 🗘            | Transaktionsart         | ♦ Asset ♦ Name       | Ausm. Betrag          | in EUR 💠 Börse<br>💠 Handels                             | ◆ Auff<br>whrg. ◆ Ord    | tragsart<br>erart 🗢 Betra                        | ¢ Anzahl<br>g / \$ Whrg.       | ♦ Depot ♦ Konto | Info        | <ul><li>✦ Fehlernachricht</li><li>✦ Zielmarkt</li></ul> |
|                                     |                     |                         |                      | Es wurden             | noch keine Da                                           | ten gelad                | en                                               |                                |                 |             |                                                         |

## Strategiezuordnung

| Aktion | Status | Transaktionsart | <ul><li>✦ Asset</li><li>✦ Name</li></ul> | Ausm. Betrag in EUR | <ul><li>Börse</li><li>Handelswhrg.</li></ul> | <ul><li>✦ Auftragsart</li><li>✦ Orderart</li></ul> | ♦ Anzahl♦ Betrag / ♦ Whrg. | <ul><li>✦ Depot</li><li>✦ Konto</li></ul> | Info | <ul><li>Fehlernachricht</li><li>Zielmarkt</li></ul> |  |
|--------|--------|-----------------|------------------------------------------|---------------------|----------------------------------------------|----------------------------------------------------|----------------------------|-------------------------------------------|------|-----------------------------------------------------|--|
|        |        |                 |                                          | Es wurden noch l    | keine Daten g                                | geladen                                            |                            |                                           |      |                                                     |  |

#### Order hinzufügen

#### Weisung zur Weiterleitung

Die Orders des Orderkorbs werden nach folgender Regel an den Handelsplatz geleitet:

Sofortige Weiterleitung der Käufe und Verkäufe

O Automatische Freigabe der Käufe nach Ausführung aller Verkäufe. Achtung: Auch das Streichen der Verkäufe durch den Markt oder Benutzer führt zur Freigabe.

#### Sonstiges

Abbrechen Korb Berechnen

## Weisung bei Geldeingang

Hierfür müssen Sie ein Strategiedepot angelegt haben. Sie können auswählen, ob und wie neue Geldeingänge automatisch investiert

werden sollen.

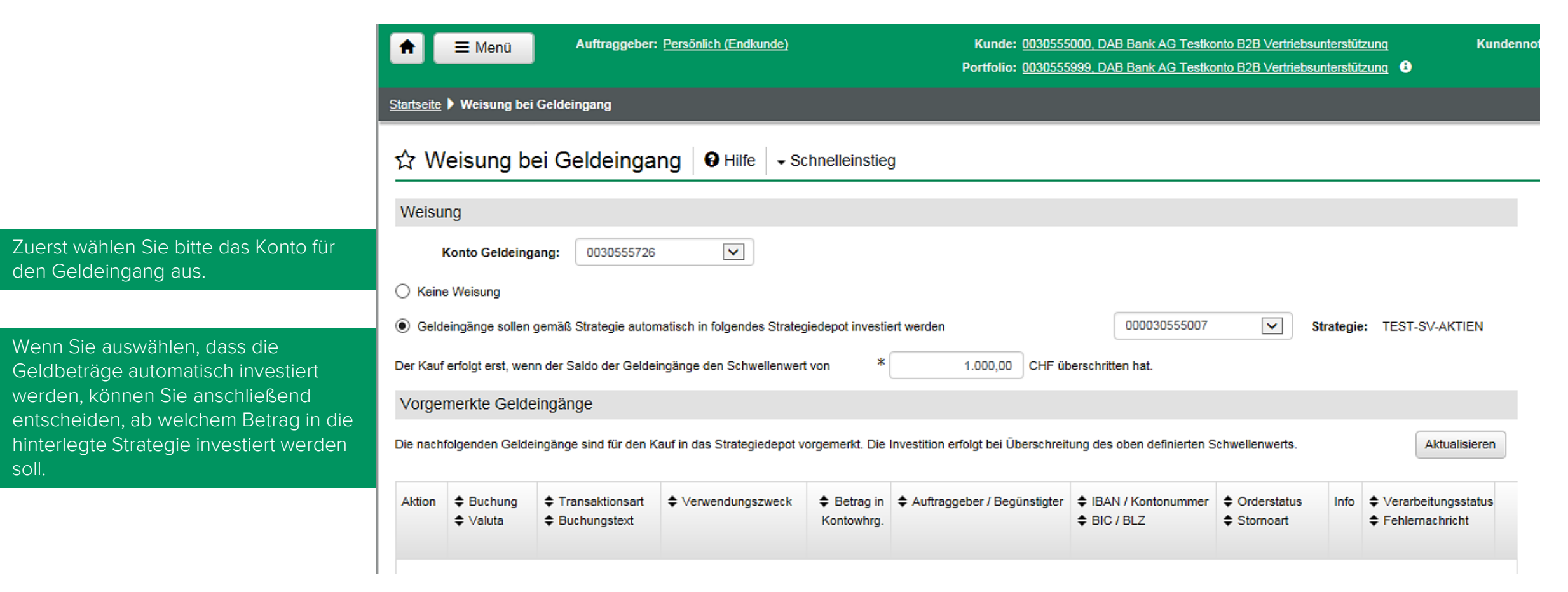

## Steuerinformationen

Sie können sich unter dem Punkt: "Steuerinformationen" die gewünschten Details der Steuer anzeigen lassen.

#### ☆ Steuerinformationen - Schnelleinstieg

| Zeitra | um: Von    | / Bis 🔽 Vo           | on: * 01.01.2018    | <b>bis:</b> * 11.01.2018         | Suchen                            |             |            |              |                   |          |
|--------|------------|----------------------|---------------------|----------------------------------|-----------------------------------|-------------|------------|--------------|-------------------|----------|
|        | Datum      | Freistellungsauftrag | Freistellungsbetrag | Verbrauchter Freistellungsbetrag | Verbleibender Freistellungsbetrag | Stückzinsen | VVT Aktien | VVT Sonstige | VT Quellensteuer. | \$ Whrg. |
|        | 02.01.2018 | Sonstige Befreiung   | 0,00                | 0,00                             | 0,00                              | 0,00        | 0,00       | 0,00         | 0,00              | EUR      |

### **Portfoliodetails**

#### ☆ Portfoliodetails

| Portfolio - 0030555999: Firma B2B Vertriebsunterstützung, DAB Bank AG Testkonto |                       |                       |        |            |                             |         |  |  |  |  |
|---------------------------------------------------------------------------------|-----------------------|-----------------------|--------|------------|-----------------------------|---------|--|--|--|--|
| Geboren am: 01.01.1900                                                          |                       | Geschäftsbereich: TST |        | Sonstiges: | Zu den Versandeinstellungen |         |  |  |  |  |
| Geburtsname:                                                                    |                       | Benchmark:            | Mifid2 |            | Zu den Erfahrungen          |         |  |  |  |  |
| Adressart                                                                       | Name                  | Straße / Hausnummer   |        | 🖨 Land     | Postleitzahl                | \$ Ort  |  |  |  |  |
| Wohn-/Hauptadresse                                                              | DAB Bank AG Testkonto | Landsberger Str. 300  |        | DE         | 80687                       | München |  |  |  |  |
| Versandadresse                                                                  | DAB Bank AG Testkonto | Landsberger Str. 300  |        | DE         | 80687                       | München |  |  |  |  |

| Berechtigte Person | en                     |                                     |                                                          |                                                  |                            |
|--------------------|------------------------|-------------------------------------|----------------------------------------------------------|--------------------------------------------------|----------------------------|
| Rolle              | Name                   | Adressen<br>Versandeinstellungen    | <ul><li>♦ Kundennummer</li><li>♦ Zugangsnummer</li></ul> | <ul><li>Geboren am</li><li>Geburtsname</li></ul> | Erfahrungen<br>♦ Sonstiges |
| Inhaber            | Firma B2B Vertriebsunt | Adressdaten<br>Versandeinstellungen | 0030555000<br>00305550070                                | 01.01.1900                                       | Erfahrungen<br>O           |
| Bevollmächtigter   | Herr Wilhelmsmeyer, Di | Adressdaten<br>Versandeinstellungen | 100608055002<br>100608055002                             | 09.03.1975                                       | Erfahrungen<br>O           |
| Bevollmächtigter   | Herr Cirakman, Ali     | Adressdaten<br>Versandeinstellungen | 109948503001<br>109948503001                             | 03.05.1991                                       | Erfahrungen<br>Ø           |
| Bevollmächtigter   | Herr Winkler, Thomas   | Adressdaten<br>Versandeinstellungen | 110079696001<br>110079696001                             | 20.03.1975                                       | Erfahrungen<br>G           |

| Depots       |                                                        |                    |                                                                 |                |                                        |                                                          |         |  |
|--------------|--------------------------------------------------------|--------------------|-----------------------------------------------------------------|----------------|----------------------------------------|----------------------------------------------------------|---------|--|
| Depot        | <ul> <li>Depotgebühr</li> <li>Servicegebühr</li> </ul> | Transaktionsgebühr | <ul> <li>Performancegebühr</li> <li>Managementgebühr</li> </ul> | Agio Strategie | <ul><li>Depotgruppe</li><li></li></ul> | <ul><li>♦ Strategie</li><li>♦ Letzter Abgleich</li></ul> | Hinweis |  |
| 000030555007 | 0000<br>0000                                           | PRICING_OLD        |                                                                 |                | INFOMANAGEME<br>99                     | CT-AUSGEWOGEN                                            |         |  |

| Konten     |             |                 |                  |           |        |  |  |  |
|------------|-------------|-----------------|------------------|-----------|--------|--|--|--|
| Konto      | Kontogebühr | Zinskonditionen | Kontoprodukt     | Kreditart | Kredit |  |  |  |
| 0030555007 | 00          | 78              | KONTOKORRENT EUR | -         | 0,00   |  |  |  |
| 0000000040 |             | 70              | KONTOKODDENT EUD |           | 0.00   |  |  |  |

Auch hier können Sie Einblick in die Versandeinstellung des Kunden erlangen.

Sie haben die Möglichkeit, die kompletten Portfoliodetails abzufragen. Es wird angezeigt, um welches Portfolio es sich handelt, wer die zugangsberechtigten Personen sind und welche Depots und Konten dem Portfolio zugeordnet sind.

Die Portfoliodetails dienen als grundlegender Überblick über Ihre Kunden und deren Portfolios.

## Reporting

Sie können sich vom letzten oder vom aktuellen Jahr jeweilige Berichte erstellen lassen. Dabei ist es möglich, sich entweder eine Portfolioübersicht, ein Kontobericht-Buchungsdatum, ein Kontobericht-Valutadatum, einen Depotbericht (zu einem bestimmtem Datum) und abgeschlossene Geschäfte anzeigen zu lassen. Wenn Sie eine Performanceübersicht erhalten wollen, können Sie im Bereich "Sonstiges" den Empfänger auswählen. Die Möglichkeiten unterscheiden sich dahingehend, ob der Kunde oder der Geschäftsbereich den Bericht erhalten soll. Außerdem haben Sie die Möglichkeit, entweder ein Original oder eine Kopie erstellen zu lassen.

| 🔒 🗏 Menü              | Auftraggeber: <u>Persönlich (Endku</u> | inde)             | Kunde: 0030555000, DAB Bank AG Testkonto B2B V<br>Portfolio: 0030555999, DAB Bank AG Testkonto B2B V |                   |   |  |
|-----------------------|----------------------------------------|-------------------|----------------------------------------------------------------------------------------------------|-------------------|---|--|
| Startseite  Reporting |                                        |                   |                                                                                                    |                   |   |  |
| ☆ Reporting           |                                        |                   |                                                                                                    |                   |   |  |
| Bericht:              | Portfolioübersicht                     |                   |                                                                                                    |                   | Ľ |  |
| Berichtszeitraum:     | Von / Bis                              | von: * 01.01.2018 |                                                                                                    | bis: * 11.01.2018 |   |  |
| Abbrechen Bericht er  | rstellen                               |                   |                                                                                                    |                   |   |  |

# Vermögensverwaltung

Bei den Funktionen unter dem Reiter "Vermögensverwaltung" handelt es sich um Funktionalitäten, die ausgeführt werden können, ohne dass zuvor ein Kundenportfolio im Webclient geladen wurde (Kundenauswahl). Das ist möglich, da hier eine Sammelbearbeitung mehrerer Kunden stattfindet.

Sie haben folgende Optionen:

- ✓ Strategieabgleich
- ✓ Strategien
- ✓ Sammelorder
- ✓ Sammelorder &Sammelabfragen
- ✓ Verwaltungsgebühren
- ✓ Überwachung
- ✓ Benchmarks
- ✓ Verwaltung

## Strategieabgleich

Es handelt sich um ein eigenes Tool, dass ein separates Recht voraussetzt. Dieses erlangen Sie durch die von der DAB angebotenen Vorortschulungen.

Das Programm ermöglicht die Sammelbearbeitung mehrerer Kunden gleichzeitig und übernimmt die Verwaltung der Kundenportfolios in einigen Bereichen automatisch.

- 1. Neue Strategien erstellen
- 2. Depots den Strategien zuweisen
- 3. Abgleich der realen Depots mit den zugewiesenen Strategien

Diese Strategien können nun anschließend im System gesucht und angepasst werden. Dafür lassen sich durch verschiedene Suchfilter

Dateien laden. So kann das Erfassungsdatum (exakte Erfassung des Zeitraums), die Abgleichsart, der Status und die Strategie ausgewählt werden.

#### ☆ Strategieabgleich Schnelleinstieg

|             | Erfas | sungsdatum:   | Von / Bis       | von: * 06.12.2017                                   |      | bis:* 08.12.2017                  |            |              |           |        |
|-------------|-------|---------------|-----------------|-----------------------------------------------------|------|-----------------------------------|------------|--------------|-----------|--------|
|             | (     | Abgleichsart: | Alle            | Status:                                             | Alle | V                                 | Strategie: |              | S Q       | Suchen |
|             |       |               |                 |                                                     |      |                                   |            |              |           |        |
| <b>▼</b> Fi | lter  |               |                 |                                                     |      |                                   |            |              |           |        |
| tion        | Info  | Interne ID    | Datum / Uhrzeit | <ul> <li>Abgleichsart</li> <li>Strategie</li> </ul> |      | Letzter Prozessschritt     Status |            | 🗢 Zug um Zug | Fehlemach | richt  |

### Strategieabgleich erstellen

#### Startseite > Strategieabgleich erstellen

#### ☆ Strategieabgleich erstellen

| Bedingungen zur Durchführung des Strategieabgleichs                                                |                                                                                                    |
|----------------------------------------------------------------------------------------------------|----------------------------------------------------------------------------------------------------|
| Der Strategieabgleich soll für folgende Strategie erstellt werden: * TST                           | Gemäß der Neuanforderung V1.58 erfolgt der Abgleich jetzt immer pro<br>Strategie. D.h., die Strategie definiert, welche Depots abgeglichen werden. |
| Der Abgleich soll nach folgender Methode erfolgen:                                                 | Im Anschluss kann zwischen der Methode der Reallokation/Soll-Ist-<br>Vergleich und der Folgeanlage ohne Reallokation unterschieden werden.         |
| Der Soll-Ist-Vergleich soll unter den nachfolgenden Prämissen durchgeführt werden:                 | (Es gibt nun verschiedene Arten, die Transaktionsvorschläge zu berechnen).                                                                         |
| ✓ Orders im Status Preconfirmed und offene unlimitierte Fondsorders sollen in den Ist-Bestand eine | Preconfirmed Orders sollen so berechnet werden, als wären sie bereits ausgeführt.                                                                  |
| Berücksichtigung der Währungsverteilung der Liquidität gemäß Strategie Sofern Ih berücksi          | nre Cash Quote auf verschiedene Währungen aufgeteilt ist, werden sie im Strategieabgleich<br>ichtigt.                                              |
| Ignorieren ausgeschlossener Bestände (Produktausschlüsse) bei der Berechnung der Ist-Verteilt      | Bestände, die laut Strategie nicht vorhanden sein dürften werden nicht verkauft.                                                                   |
| Vorgemerkte Geldeingänge für "Kauf aus Geldeingang in das Strategiedepot bei Überschreitung        | des Schwellwertes* auflösen Im Falle einer Überschreitung des Schwellenwertes werden Geldeingänge aufgelöst und in das Strategiedepot übertragen.  |

#### Wenn kein Häkchen gesetzt ist, werden keine Transaktionsvorschläge generiert.

#### Neben dem Soll-Ist-Vergleich werden auch die Transaktionsvorschläge nach folgenden Prämissen erstellt:

| Transaktionsvorschläge unter x EUR nicht erstellen                                                                                                    | <b>EUR</b> Hier geben Sie an, ab welchem Betrag die Veränderung des Depots in die Transaktion einfließen soll. |  |  |  |  |  |  |  |  |
|----------------------------------------------------------------------------------------------------|----------------------------------------------------------------------------------------------------|--|--|--|--|--|--|--|--|
| Als Abrechnungskonto (Zahlungskonto) soll bevorzugt folgendes Konto vorgeschlagen werden:                                                                    | O Depotstandardkonto                                                                                           |  |  |  |  |  |  |  |  |
| Anlagerichtlinien der Depots berücksichtigen                                                                                                    | Hier haben Sie die Möglichkeit, das bevorzugte<br>Abrechnungskonto der Gelderträge auszuwählen.                |  |  |  |  |  |  |  |  |
| Mindestanlagebeträge der Fonds nicht prüfen                                                                                                    |                                                                                                    |  |  |  |  |  |  |  |  |
| Abweichende Bonifikation für alle Fondskäufe mit Ausgabeaufschlagsberechnung                                                                                 | %                                                                                                    |  |  |  |  |  |  |  |  |
| Die Transaktionsvorschläge werden nach folgender Regel in Orders überführt:                                                                                  |                                                                                                    |  |  |  |  |  |  |  |  |
| Manuelle Freigabe durch den Benutzer                                                                                                    |                                                                                                    |  |  |  |  |  |  |  |  |
| O Automatische Freigabe der Käufe nach Ausführung aller Verkäufe. Achtung: Auch das Streichen der Verkäufe durch den Markt oder Benutzer führt zur Freigabe. |                                                                                                    |  |  |  |  |  |  |  |  |
| Bestimmung der abzugleichenden Depots                                                                                                    |                                                                                                    |  |  |  |  |  |  |  |  |
| Der Abgleich soll für folgende Depots durchgeführt werden:                                                                                                   | Die Order lassen sich manuell auf alle Depots oder auf bestimmte Depots, die ausgewählt werden, übertragen.    |  |  |  |  |  |  |  |  |
| Alle Depots, die der ausgewählten Strategie zugeordnet sind                                                                                                  |                                                                                                    |  |  |  |  |  |  |  |  |
| <b>Für die Depots der nachfolgenden Liste</b> Strategiedepots laden Dateiimport                                                                              | Beispieldatei                                                                                                  |  |  |  |  |  |  |  |  |
| T Filter                                                                                                    |                                                                                                    |  |  |  |  |  |  |  |  |
| Aktion Cepot Ceschäftsbereich Nachname                                                                                                    | ♦ Vorname ♦ Letzte Allokation ♦ Hinweis                                                                        |  |  |  |  |  |  |  |  |

## Strategien

Es öffnet sich der Strategiemanager. Über den Aktionsbutton des jeweiligen Datensatzes lassen sich die einzelnen Strategien abrufen. Im Anschluss können sie anpasst und verändert werden. Strategien können durch ihr Kürzel, den Namen und den Geschäftsbereich ausgesucht werden.

Sie haben außerdem die Möglichkeit, neue Strategien zu erstellen. Dies bewerkstelligen Sie über den Button "Strategie erstellen".

| <b>A</b>          | Auftraggeber: Persönlich (Endkunde) |             |     |                |     |            |  |  |  |  |  |
|-------------------|-------------------------------------|-------------|-----|----------------|-----|------------|--|--|--|--|--|
| <u>Startseite</u> | Startseite > Strategien             |             |     |                |     |            |  |  |  |  |  |
| ☆ St              | ☆ Strategien → Schnelleinstieg      |             |     |                |     |            |  |  |  |  |  |
| Stra              | ategiekürzel:                       | Strategiena | me: | Geschäftsberei | ch: | C Q Suchen |  |  |  |  |  |
|                   |                                     |             |     |                |     |            |  |  |  |  |  |

Strategien können nun ausschließlich im B3 WebClient verwaltet werden. Hierfür ist wiederum das gesonderte Recht notwendig, das Sie durch eine Schulung erhalten können.

## Strategie erstellen

|                                            | Strate                                                                                                    | gie                            |                            |                           |                          |                           |                                                  |                                      |  |  |
|--------------------------------------------|----------------------------------------------------------------------------------------------------|--------------------------------|----------------------------|---------------------------|--------------------------|---------------------------|--------------------------------------------------|--------------------------------------|--|--|
|                                            |                                                                                                    | Kürzel: *                      |                            | Name: *                   |                          |                           |                                                  |                                      |  |  |
|                                            | Strate                                                                                                    | giezusammensetzung             |                            |                           |                          |                           |                                                  |                                      |  |  |
|                                            | Die Pos                                                                                                    | itionen der Strategie sollen w | vie folgt gepflegt werden: |                           |                          |                           |                                                  |                                      |  |  |
|                                            | ۱                                                                                                    | Manuelles Hinzufügen zur Posi  | tionsliste 0               |                           |                          |                           |                                                  |                                      |  |  |
|                                            | 0                                                                                                    | Laden aus Importdatei          | Dateiim                    | port <u>Beispieldatei</u> |                          |                           |                                                  |                                      |  |  |
| Neue Assets zur<br>Strategie<br>hinzufügen | Erste Ebene                                                                                                    |                                |                            |                           |                          |                           |                                                  |                                      |  |  |
|                                            |                                                                                                    | Positionstyp                   | Position                   |                           | Ebene 2 / Summe Anteil i | Handelswhrg.              | ♣ Anteil in %                                    | Mögliche Abweichung in %             |  |  |
| Aus Liste                                  |                                                                                                    | Assetklasse                    | Liquidität                 |                           | Eingabe Gewi             | chtung etc.               | *                                                | *                                    |  |  |
| entrernen                                  |                                                                                                    |                                |                            |                           |                          |                           | 0,0000                                           |                                      |  |  |
|                                            | Die St                                                                                                    | rategie soll innerhalb fol     | gender Geschäftsberei      | che verfügbar sein:       |                          |                           |                                                  |                                      |  |  |
|                                            | Bitte beachten Sie, dass hier nur die Freigabe der Strategie für die Nutzung innerhalb der nachfolgenden Geschäftsbereiche erfolgt.<br>Die direkte Zuweisung der Strategie zu den betroffenen Depots erfolgt im Dialog "Depots zur Strategie zuweisen". |                                |                            |                           |                          |                           |                                                  |                                      |  |  |
|                                            |                                                                                                    | Aktion \$ Kürzel               |                            | ♦ Name                    |                          | Damit ist a<br>Dies gescl | ber noch KEINE Zuord<br>nieht in einem extra Dia | nung zu den Depots erfolgt.<br>alog. |  |  |

Die Zuweisung von Depots zu Strategien erfolgt wie bisher im IWP über einen gesonderten Dialog. Dieser wird über den Strategiemanager erreicht.

## Sammelorder

Erteilung gleichartiger Orders für mehrere Portfolios.

Hier können Sie sich einen Überblick über die bestehenden Aufträge für mehrere Portfolios für Wertpapiere schaffen:

| <b>†</b>          | ≡ Menü                                                                                                    | Auftrag | ggeber: <u>Persönlich (End</u> | <u>lkunde)</u>              | Kunde:       0030555000, DAB Bank AG Testkonto B2B Vertriebsunterstützung       Kundennotiz:       Hier können Kommentare eingetragen werden         Portfolio:       0030555999, DAB Bank AG Testkonto B2B Vertriebsunterstützung       Image: Commentare eingetragen werden |                                           |                                                       |                                                           |                                                       |                         |  |
|-------------------|----------------------------------------------------------------------------------------------------|---------|--------------------------------|-----------------------------|----------------------------------------------------------------------------------------------------|-------------------------------------------|-------------------------------------------------------|-----------------------------------------------------------|-------------------------------------------------------|-------------------------|--|
| <u>Startseite</u> | artseite > Sammelorder                                                                                                    |         |                                |                             |                                                                                                    |                                           |                                                       |                                                           |                                                       |                         |  |
| ☆ Sa              | ☆ Sammelorder → Schnelleinstieg                                                                                                    |         |                                |                             |                                                                                                    |                                           |                                                       |                                                           |                                                       |                         |  |
| Har               | Handelsdatum:       Von / Bis       Von:*       01.01.2018       Image: Second second sec |         |                                |                             |                                                                                                    |                                           |                                                       |                                                           |                                                       |                         |  |
|                   | Herkunft:                                                                                                    | Alle    | ~                              | Herkunft                    | 4D:                                                                                                    |                                           | Wertpapier:                                           | ଞ <b>ଦ</b>                                                | ]                                                     | Suchen                  |  |
| <b>T</b> Fi       | Iter                                                                                                    |         |                                |                             |                                                                                                    |                                           |                                                       |                                                           |                                                       |                         |  |
| Aktion            | Interne ID                                                                                                    | Handel  | Transaktionsart                | ♦ Wertpapier ♦ WKN / ♦ ISIN | <ul> <li>Offene Anzahl / Nominale.</li> <li>Anzahl / Nominale</li> </ul>                                                                                                    | <ul><li>♦ Börse</li><li>♦ Whrg.</li></ul> | <ul> <li>✦ Herkunft</li> <li>✦ Herkunft-ID</li> </ul> | <ul> <li>♦ Ordernr. AggOrder</li> <li>♦ Status</li> </ul> | <ul> <li>Datum / Uhrzeit</li> <li>Benutzer</li> </ul> | Erteilung abgeschlossen |  |
|                   |                                                                                                    |         |                                |                             |                                                                                                    |                                           |                                                       |                                                           |                                                       |                         |  |

Sie haben die Möglichkeit, eine neue Sammelorder zu erstellen. Die Sammelorder funktioniert in der Eingabe wie eine Einzelorder.

Sie können über diese Funktion ein Wertpapier für mehrere Kunden gleichzeitig kaufen bzw. verkaufen.

## Sammelorder erstellen

Die Sammelorder wird als Blockorder geroutet, sodass die Kunden in der Regel den gleichen Ausführungskurs erhalten.

(Vorsicht: es existiert eine Ausnahmeregelung bei den Teilausführungen!)

| Sammelorde            | Sammelorder erstellen                               |                                                                       |                                                                                |                                                |                       |                        |  |  |  |
|-----------------------|-----------------------------------------------------|-----------------------------------------------------------------------|--------------------------------------------------------------------------------|------------------------------------------------|-----------------------|------------------------|--|--|--|
| Kauf                  | Kauf     Verkauf                                    |                                                                       |                                                                                |                                                |                       |                        |  |  |  |
| Wertpapler:<br>Börse: | 710000<br>DAIMLER AG NA O.N.<br>LABE - L&S Aktien B | Handel:<br>Handelswährung:<br>Letzter Kure:<br>Min. Anzahl / Einhelt: | 12.01.2018<br>1 EUR = 1,0000000000 EUR<br>74,08300 EUR<br>1,0000 / 1,0000 Stk. |                                                |                       |                        |  |  |  |
| Auftrageart:          | Stück/Nominal                                       | $\mathbf{\overline{v}}$                                               |                                                                                |                                                |                       |                        |  |  |  |
| Orderart:             | Limit                                               | Limit:                                                                | * EUR                                                                          |                                                |                       |                        |  |  |  |
| Handelsphase:         | Variabel                                            | Zusatz:                                                               | - 💌                                                                            |                                                |                       |                        |  |  |  |
| Gültigkeit:           | Tagesgültig                                         | Datum:                                                                | 12.01.2018                                                                     |                                                |                       |                        |  |  |  |
| Depotauswahl ar       | nhand: 💿 Liste                                      | Consulting                                                            | Aggregierte Li                                                                 | isten Zusammenstellen                          |                       |                        |  |  |  |
|                       |                                                     | Einschränkung a                                                       | auf Standarddepots                                                             | Depots laden                                   |                       |                        |  |  |  |
|                       | O Manuelle                                          | s Hinzufügen zur Depol<br>Is Importdatei                              | liste<br>Datelimport <u>Belspieldatel</u>                                      | Es können auch über (<br>Sammelorder importier | CSV Impo<br>rt werden | rt Kundenlisten in den |  |  |  |

\_\_\_\_\_

| Die V  | /orberec                                                                                                    | hnung der Volum | ina der Einzelor | rders erfolgt nach folgendem | Schema:               |                              | U<br>V         | Unter dem Button "Basis" stehen Ihnen mehrere Berechnungsformen zur Verfügung.                                                                                                    |                                                    |  |  |
|--------|----------------------------------------------------------------------------------------------------|-----------------|------------------|------------------------------|-----------------------|------------------------------|----------------|----------------------------------------------------------------------------------------------------|----------------------------------------------------|--|--|
| Ba     | Basis:       % Liquidität (Abrechnungskonto)       Menge: * 20,0000 %            Kredit bei der Ermittlung des Ordervolumens berücksichtigen         Orders einzeln an den Markt weiterleiten         Sonstiges        Kredit bei der Prüfung der Buying Power berücksichtigen             V Sonstiges           Berechnen |                 |                  |                              |                       |                              |                | <ul> <li>Sie können zwischen:</li> <li>Absolut, % Liquidität (Abrechnungskonto)</li> <li>% Buying Power</li> <li>Betrag</li> <li>% des freien Bestandes (Depot)</li> <li>% von Depot inkl. Liquidität (Abrechnungskonto)</li> </ul> |                                                    |  |  |
| Orderi | Orderliste                                                                                                    |                 |                  |                              |                       |                              |                | <ul> <li>Absolut/Betrag via Importdatei/ von Vorlage<br/>auswählen.</li> </ul>                                                                                                    |                                                    |  |  |
|        | Aktion                                                                                                    | ▲ Depot         | \$ Konto         | Nachname                     | ¢ Vomame              | 🗢 Betrag / Anzahi / Nominale | 🜩 Ausm. Betrag | Verfügbar                                                                                                    | <ul> <li>➡ Hinwels</li> <li>➡ Zielmarkt</li> </ul> |  |  |
|        |                                                                                                    | 000030555007    | 0030555007       | 525 Vertriebsunterstützung   | DAB Bank AG Testkonto |                              | -              | -                                                                                                    |                                                    |  |  |
|        |                                                                                                    | 000036981009    | 0036981009       | 525 Vertriebsunterstützung   | DAB Bank AG Testkonto |                              | -              | -                                                                                                    |                                                    |  |  |
|        | -                                                                                                    | 00333333000     | 333333000        | DAB BANK                     | TEST                  |                              | -              | -                                                                                                    |                                                    |  |  |
|        |                                                                                                    | 00444444000     | 444444000        | DAB BANK                     | TEST                  |                              | -              | -                                                                                                    |                                                    |  |  |

Wenn Sie die Depots geladen haben, werden Ihnen unter dem Reiter "Orderliste" die Kundenlisten aufgezeigt.

## Sammelabfragen

## **Allgemeiner Ordermanager**

Hier können Sie sich einen Überblick über die Werttransaktionen Ihrer Kunden beschaffen. Wählen Sie hierfür Ihre Kundenliste aus.

Die Übersicht entspricht dem Ordermanager der jeweiligen Kunden.

| ★ ■ Menü                | Auftraggeber: <u>Persönlich (Endkunde)</u>                 |                                                |                 |                                                          | Kunde:       0030555000, DAB Bank AG Testkonto B2B Vertriebsunterstützung       Kundenno         Portfolio:       0030555999, DAB Bank AG Testkonto B2B Vertriebsunterstützung       Image: Comparison of Comparison of C |                                                    |                            |                    | können Komment                                        | are einge | <u>traqen werden</u>                                  |       |  |
|-------------------------|------------------------------------------------------------|------------------------------------------------|-----------------|----------------------------------------------------------|----------------------------------------------------------------------------------------------------|----------------------------------------------------|----------------------------|--------------------|-------------------------------------------------------|-----------|-------------------------------------------------------|-------|--|
| Startseite > Allgemeine | tartseite 🕨 Allgemeiner Ordermanager                       |                                                |                 |                                                          |                                                                                                    |                                                    |                            |                    |                                                       |           |                                                       |       |  |
| ☆ Allgemeine            | er Orderman                                                | ager - Schnelle                                | instieg         |                                                          |                                                                                                    |                                                    |                            |                    |                                                       |           |                                                       |       |  |
| Offene Transaktion      | onen 🗌 Ausget                                              | führte Transaktionen                           | Handelsdatum:   | Von / Bis                                                | von: * 10.01.2018                                                                                                    | <b>bis:</b> * 12                                   | 2.01.2018                  |                    |                                                       |           |                                                       |       |  |
| Wertpa                  | apier:                                                     | C Q                                            | Börse:          |                                                          | Q                                                                                                    | Transaktionsgruppe:                                | Wertpapiertransakti        | on 🔽               |                                                       |           |                                                       |       |  |
| Transaktion             | nsart: Alle                                                | ~                                              | Zugehörigkeit:  | Alle                                                     | $\checkmark$                                                                                                    | ID Zugehörigkeit:                                  |                            |                    |                                                       |           |                                                       |       |  |
| Depotauswahl an         | hand: 🖲 Liste                                              | Consulting                                     | $\checkmark$    | O Aggregierte Listen                                     | Zusammenstellen                                                                                                    |                                                    |                            |                    |                                                       |           | Si                                                    | uchen |  |
| <b>T</b> Filter         | *                                                          | - Auswah                                       | I der Kundenli  | iste                                                     |                                                                                                    |                                                    |                            |                    |                                                       |           |                                                       |       |  |
| ➡ + Handel ⇒ Buchung    | <ul> <li>Kundennummer</li> <li>Geschäftsbereich</li> </ul> | <ul><li>♦ Nachname</li><li>♦ Vorname</li></ul> | Transaktionsart | <ul> <li>♦ Wertpapier</li> <li>♦ WKN / ♦ ISIN</li> </ul> | <ul><li>♦ Börse</li><li>♦ Whrg.</li></ul>                                                                                                    | <ul><li>✦ Auftragsart</li><li>✦ Orderart</li></ul> | ♦ Anzahl♦ Betrag / ♦ Whrg. | Kurs<br>Ausführung | <ul><li>♦ Orderstatus I</li><li>♦ Stornoart</li></ul> | dentifier | <ul> <li>Datum / Uhrzeit</li> <li>Benutzer</li> </ul> | I     |  |

## Sammelabfrage Gebührenbuchungen

Hier finden Sie die Kontobuchungen, welche im Rahmen des HMS (Honorar-Management-System) automatisiert verbucht wurden.

| 🔒 📃 Menü                                                                                                    | Auftraggeber: Persönlich (Endkunde) |                                                            |                                                                  |                 |                     |                                |                                                     |       |  |  |  |  |
|----------------------------------------------------------------------------------------------------|-------------------------------------|------------------------------------------------------------|------------------------------------------------------------------|-----------------|---------------------|--------------------------------|-----------------------------------------------------|-------|--|--|--|--|
| Startseite 🕨 Sammelabfrage Gebührenbuchungen                                                                                                   |                                     |                                                            |                                                                  |                 |                     |                                |                                                     |       |  |  |  |  |
| ☆ Sammelabfrage Gebührenbuchungen → Schnelleinstieg                                                                                            |                                     |                                                            |                                                                  |                 |                     |                                |                                                     |       |  |  |  |  |
| Datum: Von / Bis von: * 17.12.2017 bis: * 21.12.2017   Kontoauswahl anhand: Iste Consulting Image: Consulting     Kontobuchungen aktualisieren |                                     |                                                            |                                                                  |                 |                     |                                |                                                     |       |  |  |  |  |
| T Filter                                                                                                    |                                     |                                                            |                                                                  |                 |                     |                                |                                                     |       |  |  |  |  |
| ➡ Buchung ↓ Valuta                                                                                                    | Konto                               | <ul><li>✦ Transaktionsart</li><li>✦ Buchungstext</li></ul> | <ul> <li>Verwendungszweck</li> <li>Verwendungszweck 2</li> </ul> | ♦ Betrag♦ Whrg. | Zahlungspflichtiger | ♦ IBAN / ♦ Konto ♦ BIC / ♦ BLZ | <ul><li>♦ Orderstatus</li><li>♦ Stornoart</li></ul> | Basis |  |  |  |  |
| Î<br>Über den Burger-E                                                                                                    | Button könne                        | en Sie die Kundenlist                                      | e bzw. die Kontobuchungen exp                                    | ortieren.       |                     |                                |                                                     |       |  |  |  |  |

### Sammelexporte

Hier werden Exportdateien erstellt. Dabei werden entweder Depotbestände, Kontosalden oder Steuerinformationen für die Erstellung ausgewählt. Dies geschieht direkt am aktuellen Tag. Wählen Sie hierfür Ihre Kundenliste aus. Wenn Sie nun auf "Exportdatei erstellen" klicken, wird Ihnen eine Excel Liste mit den gewünschten Dateien erstellt.

| Auftraggeber:                         | Persönlich (Endkunde)                                                                                               |
|---------------------------------------|----------------------------------------------------------------------------------------------------|
| Startseite Sammelexporte              |                                                                                                    |
| ☆ Sammelexporte                       |                                                                                                    |
| Erstellung einer Exportdatei mit den: | Depotbeständen 🔽 der folgenden: 💿 Liste Consulting 🖸 🔿 Aggregierte Listen Zusammenstellen                           |
| Die Erstellung erfolgt zum: 💿 Akt     | tuellen Tag                                                                                                    |
|                                       | Wertpapier: 🗹 Q Instrumentenart: Alle 🔽                                                                             |
| Abbrechen Exportdatei erstellen       |                                                                                                    |
| Bei Depo<br>einzuschr                 | tbeständen ist es möglich, die Abfrage nach einzelnen Wertpapieren oder hinsichtlich der Instrumentenart<br>ränken. |

## Verwaltergebühren

Hinterlegung der Gebührenprofile zur automatischen Belastung von Verwaltergebühren.

## Gebührenprofil

Hier erhalten Sie eine Übersicht Ihrer Gebührenprofile.

|                                     | Po      | ortfolio: 0030555999, DAB Bank AG Testkonto B2B Vertriebsunterst |
|-------------------------------------|---------|------------------------------------------------------------------|
| artselle 🕨 Gebührenprofile          |         |                                                                  |
| ☆ Gebührenprofile 🕞 Schnelleinstieg |         |                                                                  |
| Gebührenart: Alle                   | Kürzel: | Name:<br>Suchen                                                  |
| Aktion - Gebührenart + Kürzei       | \$ Name | Geschäftsbereich                                                 |
|                                     |         |                                                                  |

Es wird allgemein zwischen zwei verschiedenen Gebührenarten unterschieden:

- Managergebühr
- Performancegebühr

Performancegebührenprofil erstellen Mana

Managementgebührenprofil erstellen

Über diesen Button haben Sie die Möglichkeit, ein neues Performance- bzw. Managementprofil anzulegen. Nähere Informationen finden Sie unter:

https://b2b.dab-bank.de/media/B2B/Allgemeine-Downloads/Systeme-Tools/B3/honorarmanagementsystem.pdf

## Zuordnung Verwaltungsgebühr

Hier legen Sie fest, welches Performance- oder Managementprofil den ausgewählten Depots zugeordnet werden soll.

Weitere Informationen finden Sie unter: <u>https://b2b.dab-bank.de/media/B2B/Allgemeine-Downloads/Systeme-Tools/B3/honorarmanagementsystem.pdf</u>

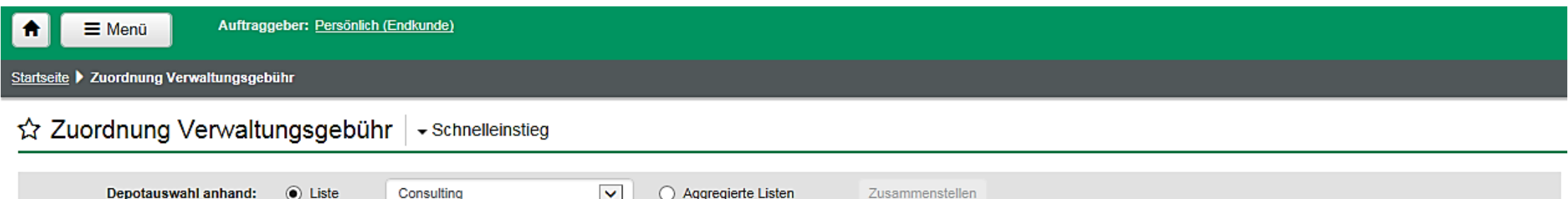

| Depotauswani annand:         | ● Liste          | Consulting | · |                 | sten Zusamn | enstellen  |                          |
|------------------------------|------------------|------------|---|-----------------|-------------|------------|--------------------------|
| Zu bearbeitende Gebührenart: | Performancegebüh | ır         |   |                 |             |            |                          |
| Depotnummer von:             |                  | bis:       |   | Gebührenprofil: | 6           | ( <b>Q</b> | Depotliste aktualisieren |

| Gebüh | Sebührenpflege Wertpapierdepots - Performancegebühr |                                                    |                                                |                |       |                 |      |         |  |  |  |
|-------|-----------------------------------------------------|----------------------------------------------------|------------------------------------------------|----------------|-------|-----------------|------|---------|--|--|--|
|       | Aktion                                              | <ul><li>Depot</li><li>⇒ Geschäftsbereich</li></ul> | <ul><li>✦ Vorname</li><li>✦ Nachname</li></ul> | Gebührenprofil | Konto | High Water Mark | Info | Hinweis |  |  |  |

# Überwachung

## Schwellenwerte

Um Schwellenwerte zu erstellen, wählen Sie zunächst die gewünschten Kunden aus. Sie können über den Burger-Button einzelne Kunden auswählen oder mehrere Kunden aus einer Liste laden. Im Anschluss wird zwischen den Typen unterschieden:

- MiFID: Anforderung an die DAB BNP (verschiedenen) Paribas der Depotbank -> 10% seit Quartalsbeginn.
- Individuell: Hier haben Sie die Möglichkeit, individuelle Schwellenwerte nach unterschiedlichen Bedingungen zu hinterlegen.

| Auftraggeber: Persönlich (Endkunde) |                                            |                    |                                                         |                                                                   |                |        |  |  |  |
|-------------------------------------|--------------------------------------------|--------------------|---------------------------------------------------------|-------------------------------------------------------------------|----------------|--------|--|--|--|
| tartseite 🕨 Schwellenwerte          |                                            |                    |                                                         |                                                                   |                |        |  |  |  |
| ☆ Schwellenwerte 🛛 - Schnell        | einstieg                                   |                    |                                                         |                                                                   |                |        |  |  |  |
| Kundenauswahl anhand: 💿 Liste       | Consulting                                 | Aggregierte Listen | Zusammenstellen                                         |                                                                   |                |        |  |  |  |
| Typ: Alle                           | Überwachungsperiode:                       | Alle               | Datum:                                                  | DD.MM.YYYY                                                        |                |        |  |  |  |
|                                     | Art des Schwellenwerts:                    | Alle               | Schwellenwert:                                          |                                                                   |                | Suchen |  |  |  |
| Kundenschwellenwerte                |                                            |                    |                                                         |                                                                   |                |        |  |  |  |
| Aktion<br>Geschäftsbereich          | <ul><li>♦ Name</li><li>♦ Vorname</li></ul> | \$ Тур             | <ul><li>♦ Überwachungsperiode</li><li>♦ Datum</li></ul> | <ul> <li>Art des Schwellenwerts</li> <li>Schwellenwert</li> </ul> | Info 🜩 Hinweis |        |  |  |  |

## Erstellung des Überwachungsantrags

Wenn Sie eine oder mehrere Liste(n) ausgewählt haben, stehen Ihnen eine Vielzahl an Optionen zur Verfügung. Unter den Aktionen

gibt es die Möglichkeit:

- Kunden zur Liste hinzufügen
- Überwachungsauftrag erstellen
- Überwachungsauftrag bearbeiten
- Überwachungsauftrag löschen

| asisoaten                                                                                                    |                                                                        |                                             |                                                                            |
|----------------------------------------------------------------------------------------------------|------------------------------------------------------------------------|---------------------------------------------|----------------------------------------------------------------------------|
| alle in der Haupfliste gewählten Kunde<br>Typ: (<br>Oberwachungsperiode: (<br>Art des Schweilenwerts: (<br>Grund der Oberwachung: ( | an wird jewells folgender Überwachun<br>MIFID V<br>Seit V<br>Absolut V | Datum: * DD.MM.YYYY 🗮                       | Sie haben die<br>Möglichkeit,<br>verschiedene<br>Parameter<br>auszuwählen. |
| euerung                                                                                                    |                                                                        |                                             | -                                                                          |
| Der Serichtsbeginn soll bei Schweik<br>Temporärer Berichtsbeginn für di                                                             | vertüberschreitung temporär auf den<br>as aktuelle Intervall: DD.MM.YY | Folgetag der Überschreitung gesetzt werden. |                                                                            |
| enustschweilenreporting                                                                                                    |                                                                        |                                             |                                                                            |
| Bel Schweilwerlüberschreitung soll                                                                                                  | ein Beleg erzeugt werden.                                              |                                             |                                                                            |
| Bel Schweilwertüberschreitung                                                                                                    | um ein Vielfaches des Schweilwertes                                    | s sollen auch Meldungen erzeugt werden.     |                                                                            |
| _                                                                                                    |                                                                        |                                             |                                                                            |

### **Historie Schwellenwerte**

Sie erlangen hier einen Überblick über die hinterlegten Schwellenwerte des ausgewählten Kunden für einen bestimmen Zeitraum (individuell einstellbar). Somit können Sie den Verlauf besser nachvollziehen.

| Auftraggeber: <u>Persönlich (Endkunde)</u>                                                                                         |        |        |                                                     |                                                                   |                |  |  |  |  |  |
|----------------------------------------------------------------------------------------------------|--------|--------|-----------------------------------------------------|-------------------------------------------------------------------|----------------|--|--|--|--|--|
| tartseite > Historie Schwellenwerte                                                                                                |        |        |                                                     |                                                                   |                |  |  |  |  |  |
| ☆ Historie Schwellenwerte → Schnelleinstieg                                                                                        |        |        |                                                     |                                                                   |                |  |  |  |  |  |
| Kundennummer: *         Q           Zeitraum:         Von / Bis         Von: * 19.10.2017         bis: * 18.12.2017         Suchen |        |        |                                                     |                                                                   |                |  |  |  |  |  |
| Kundenschwellenwerte                                                                                                    | ,      |        |                                                     |                                                                   |                |  |  |  |  |  |
| T Filter                                                                                                    |        |        |                                                     |                                                                   |                |  |  |  |  |  |
| Datum / Uhrzeit                                                                                                    | Aktion | \$ Тур | <ul><li>Überwachungsperiode</li><li>Datum</li></ul> | <ul> <li>Art des Schwellenwerts</li> <li>Schwellenwert</li> </ul> | nfo 🜩 Benutzer |  |  |  |  |  |

## Überwachung Schwellenwerte

Es ist von großer Bedeutung, die Wertentwicklung der Kunden im Auge zu behalten. Dafür ist die Funktion "Überwachung der Schwellenwerte" eine große Unterstützung. Hier werden Ihnen die Überschreitungen der Kundenschwellenwerte angezeigt. Das aktuelle Tagesdatum ist bereits ausgewählt. Wenn Sie "Nur Schwellenwert-Überschreitungen" auswählen, erhalten Sie das Ergebnis, welche Kunden aktuell den hinterlegten Schwellenwert überschritten haben.

| <b>*</b> =             | Menü                                                                    | Auftraggeber:             | Persönlich (Endkur | de)                                                            | Kunde: 0030555000, DAB Bank AG Testkonto B2B Vertriebsunterstützung<br>Portfolio: 0030555999, DAB Bank AG Testkonto B2B Vertriebsunterstützung |                        |                                   |                                                                    | Kundennotiz: <u>Hier können Kommentare eingetragen werden</u> |           |  |  |
|------------------------|-------------------------------------------------------------------------|---------------------------|--------------------|----------------------------------------------------------------|----------------------------------------------------------------------------------------------------|------------------------|-----------------------------------|--------------------------------------------------------------------|---------------------------------------------------------------|-----------|--|--|
| <u>Startselte</u> 🕨 Öt | artselle > Oberwachung Schweilienwerte                                  |                           |                    |                                                                |                                                                                                    |                        |                                   |                                                                    |                                                               |           |  |  |
| ☆ Über                 | ☆ Überwachung Schwellenwerte 🕞 Schnelleinstieg                          |                           |                    |                                                                |                                                                                                    |                        |                                   |                                                                    |                                                               |           |  |  |
| Kundenau               | swahi anhand:                                                           | <ul> <li>Liste</li> </ul> | Consulting         | V                                                              | O Aggregierte Listen                                                                                                    | Zusammenstellen        | () Folge                          | nder Kunde                                                         | ٩                                                             |           |  |  |
| Ze                     | Itraum: Per                                                             |                           | $\checkmark$       | Datum: * 11.01.2018                                            | ä                                                                                                    |                        |                                   |                                                                    |                                                               |           |  |  |
| Belegerst              | tellung: Alle                                                           |                           | $\checkmark$       | Nur Schwellenw                                                 | vert-Oberschreitungen                                                                                                    |                        |                                   |                                                                    |                                                               | Suchen    |  |  |
| Überschre              | Überschreitung der Kundenschwellenwerte am gewählten Überwachungstermin |                           |                    |                                                                |                                                                                                    |                        |                                   |                                                                    |                                                               |           |  |  |
| <b>T</b> Filter        | ]                                                                       |                           |                    |                                                                |                                                                                                    |                        |                                   |                                                                    |                                                               |           |  |  |
| Akti                   | ion 🗘 Kundenni<br>🗘 Geschäft                                            | ummer s<br>bereich s      | Vorname            | <ul> <li>Oberwachungsperiode</li> <li>Beginn - Ende</li> </ul> | <ul> <li>Portfollowert Beginn</li> <li>Portfollowert Ende</li> </ul>                                                                           | Performance<br>\$ In % | Schwellenwert<br>Typ / Typ / Wert | <ul> <li>Oberschreitung seit</li> <li>Oberschreitung um</li> </ul> | Info 💠 Belegerstellung<br>🜩 Bemerkung                         | \$ Fehler |  |  |

## **Benchmarks**

## Benchmarkverwaltung

Hier können Sie die Ihrem Geschäftsmodel zugrundeliegenden Benchmarks verwalten (anlegen/ändern/löschen).

Dafür wird das Kürzel, der Name und der Geschäftsbereich der Benchmark benötigt.

 ☆ Benchmarkverwaltung
 ~ Schnelleinstieg

 Kürzel:
 Name:
 Geschäftsbereich:
 Q
 Suchen

 Aktion
 ♦ Kürzel
 Inhalt
 Geschäftsbereiche

### **Benchmark erstellen**

Benchmark erstellen

| Ki   | irzel: * | TEST BM Name: * Test Ben                       | chmark         |           |
|------|----------|------------------------------------------------|----------------|-----------|
| halt |          |                                                |                |           |
| er B | enchmark | sind folgende Indizes zugeordnet:              |                |           |
|      | Aktion   | ♦ Index ♦ WKN / ♦ ISIN                         | \$ Anteil in % | Kursdaten |
| 0    |          | DAX PERFORMANCE-INDEX<br>846900 / DE0008469008 | * 30,0000      | 0         |
|      |          | REX GESAMT P-IN.<br>846911 / DE0008469115      | * 30,0000      | 0         |
|      |          | MSCI WORLD EUR<br>ADSYJD / XC000ADSYJD7        | * 40,0000      | 0         |
|      |          |                                                | 100,0000       |           |

Bitte beachten Sie, dass hier nur die Freigabe der Benchmark für die Nutzung innerhalb der nachfolgenden Geschäftsbereiche erfolgt

Die direkte Zuweisung der Benchmark zu den betroffenen Kunden erfolgt im Dialog "Zuordnung Benchmark"

| Aktion | Kürzel | Name        |  |
|--------|--------|-------------|--|
|        | TST    | DAB Bank AG |  |

Unter "Benchmark erstellen" können Sie eine oder mehrere Benchmarks unterschiedlich gewichten. Somit können Sie eine geeignete Benchmark definieren, welche Sie optional Ihren Kunden hinterlegen. Die Anzahl der von Ihnen definierten Benchmarks ist nicht

beschränkt.

## **Zuordnung Benchmarks**

Wenn Sie eine Benchmark selbst definiert haben oder einen Index für Ihren Kunden als Vergleichsbasis hinterlegen wollen,

wählen Sie unter Zuordnung Benchmark die gewünschten Benchmarks aus.

Hier können Sie entweder einzelne Kunden oder Kundenlisten selektieren und die gewünschten Benchmarks den Kunden hinterlegen.

Bitte beachten Sie, dass die Benchmark auf dem B3US und der Portfolioübersicht abgedruckt wird.

| <b>•</b>                                | Auftraggeber: Persönlich (Endkunde)                                                                                      |                                                            |                     |  |                                             |      |         |                           |  |  |  |
|-----------------------------------------|----------------------------------------------------------------------------------------------------|------------------------------------------------------------|---------------------|--|---------------------------------------------|------|---------|---------------------------|--|--|--|
| Startseite V Zuordnung Benchmark        |                                                                                                    |                                                            |                     |  |                                             |      |         |                           |  |  |  |
| ☆ Zuordnung Benchmark → Schnelleinstieg |                                                                                                    |                                                            |                     |  |                                             |      |         |                           |  |  |  |
| Kund                                    | Kundenauswahl anhand: <ul> <li>Liste</li> <li>Consulting</li> <li>Aggregierte Listen</li> <li>Zusammenstellen</li> </ul> |                                                            |                     |  |                                             |      |         |                           |  |  |  |
| Art der Benchmarkzuordnung:             |                                                                                                    | t der Benchmarkzuordnung:                                  | Alle                |  | Benchmark:                                  | C    | ٩       | Kundenliste aktualisieren |  |  |  |
| Kundenliste                             |                                                                                                    |                                                            |                     |  |                                             |      |         |                           |  |  |  |
|                                         | Aktion                                                                                                    | <ul> <li>Kundennummer</li> <li>Geschäftsbereich</li> </ul> | ♦ Vorname♦ Nachname |  | <ul><li>✦ Art</li><li>✦ Benchmark</li></ul> | Info | Hinweis |                           |  |  |  |
| Es wurden noch keine Daten geladen      |                                                                                                    |                                                            |                     |  |                                             |      |         |                           |  |  |  |

## Historie Benchmarkzuordnung

Sie haben jederzeit die Möglichkeit, Ihren Verlauf der Benchmarkzuordnung angezeigt zu bekommen. Dafür wählen Sie zunächst die Kundennummer aus. Wenn Sie schon einen Kunden über die Einstiegsseite ausgewählt haben, erscheint dessen Kundennummer automatisch im Feld.

Im Anschluss können Sie einen Zeitraum bestimmen, in den Sie Einblick erlangen wollen.

| Auftraggeber: <u>Persönlich (Endkunde)</u> |                    |                  |               |                         |  |  |  |  |  |  |
|--------------------------------------------|--------------------|------------------|---------------|-------------------------|--|--|--|--|--|--|
| Startseite > Historie Benchmarkzuordnung   |                    |                  |               |                         |  |  |  |  |  |  |
| ☆ Historie Benchmarkzuordnung              |                    |                  |               |                         |  |  |  |  |  |  |
|                                            |                    |                  |               |                         |  |  |  |  |  |  |
| Kundennummer: *                            | Q                  |                  |               |                         |  |  |  |  |  |  |
| Zeitraum: Von / B                          | is von: * 19       | ).10.2017 🖬 bis: | * 18.12.2017  | Suchen                  |  |  |  |  |  |  |
|                                            |                    |                  |               |                         |  |  |  |  |  |  |
| Benchmarkzuordnung                         | Benchmarkzuordnung |                  |               |                         |  |  |  |  |  |  |
| Datum / Uhrzeit                            | Benutzer           | Aktion           | <b>\$</b> Art | ♦ Kürzel ♦ WKN / ♦ ISIN |  |  |  |  |  |  |

## Verwaltung

## Listen

Hier können Sie sich die verschiedenen, bestehenden Listen anzeigen lassen.

Wenn Sie unter dem Seitenbereich "Listen auswählen" auf den Button "Liste erstellen" drücken, gelangen Sie auf die im Screenshot

dargestellte Seite.

| Liste erstellen                                                                      | I                                          |            |       |   |  |  |  |  |
|--------------------------------------------------------------------------------------|--------------------------------------------|------------|-------|---|--|--|--|--|
| Liste                                                                                |                                            |            |       |   |  |  |  |  |
| Name: *                                                                              | Alle Kunden TST                            | Ersteller: |       |   |  |  |  |  |
| Beschreibung:                                                                        | Alle Kunden des Geschäftsbereichs TST      |            |       |   |  |  |  |  |
| Art:                                                                                 | Dynamische Liste                           | Inhalt:    | Kunde | ٣ |  |  |  |  |
| Inhalt                                                                               |                                            |            |       |   |  |  |  |  |
| Die Liste soll nach folgenden Regeln dynamisch zusammengestellt werden:              |                                            |            |       |   |  |  |  |  |
|                                                                                      | Alle Kunden innerhalb meiner Zugriffsberec | htigung    |       |   |  |  |  |  |
| Geschäftsbereich = TST                                                               |                                            |            |       |   |  |  |  |  |
| Freigabe                                                                             |                                            |            |       |   |  |  |  |  |
| Die Liste soll folgendem Nutzerkreis zur Verfügung stehen:                           |                                            |            |       |   |  |  |  |  |
| Nur dem Ersteller der Liste                                                          |                                            |            |       |   |  |  |  |  |
| O Nur Administratoren                                                                |                                            |            |       |   |  |  |  |  |
| O Allen Benutzern (außer Administratoren)                                            |                                            |            |       |   |  |  |  |  |
| Den Benutzern, die auf alle der folgenden Geschäftsbereiche zugriffsberechtigt sind: |                                            |            |       |   |  |  |  |  |
| Abbrechen Speichern                                                                  |                                            |            |       |   |  |  |  |  |

Es gibt verschieden Arten von Listen,

die Depots oder Kunden beinhalten können:

- Statische Listen -> hier können manuell Depots oder Kunden zu einer Liste zusammengefasst werden
- Depotgruppenlisten -> diese entsprechen den Ihnen bekannten Depotgruppen (Portfolioschlüssel)

Wichtig: Depotgruppenlisten werden durch die DAB verwaltet.

Sie können deshalb vom User nicht gepflegt werden.

Dynamische Listen -> hier steht der Listeninhalt nicht fest, sondern wird durch Regeln bestimmt und im Anschluss automatisch befüllt.

In der aktuellen Ausbaustufe können dynamische Listen anhand folgender Regel definiert werden: Geschäftsbereiche.

# Systeme

Wenn Sie sich eingeloggt haben, gelangen Sie zunächst auf das B2B- Portal.

Dort stehen Ihnen diverse Optionen zur Verfügung. Im Zentrum stehen dabei der Postmanager, die

Portfolioanalyse und der B3 WebClient. Um Ihnen den Aufenthalt im System zu vereinfachen, werden die

Optionen im Folgenden stichpunktartig beschrieben.

## **B2B-Portal**

Nach der Anmeldung unter "Mein System-Bereich" werden Sie automatisch in das B2B Portal geleitet.

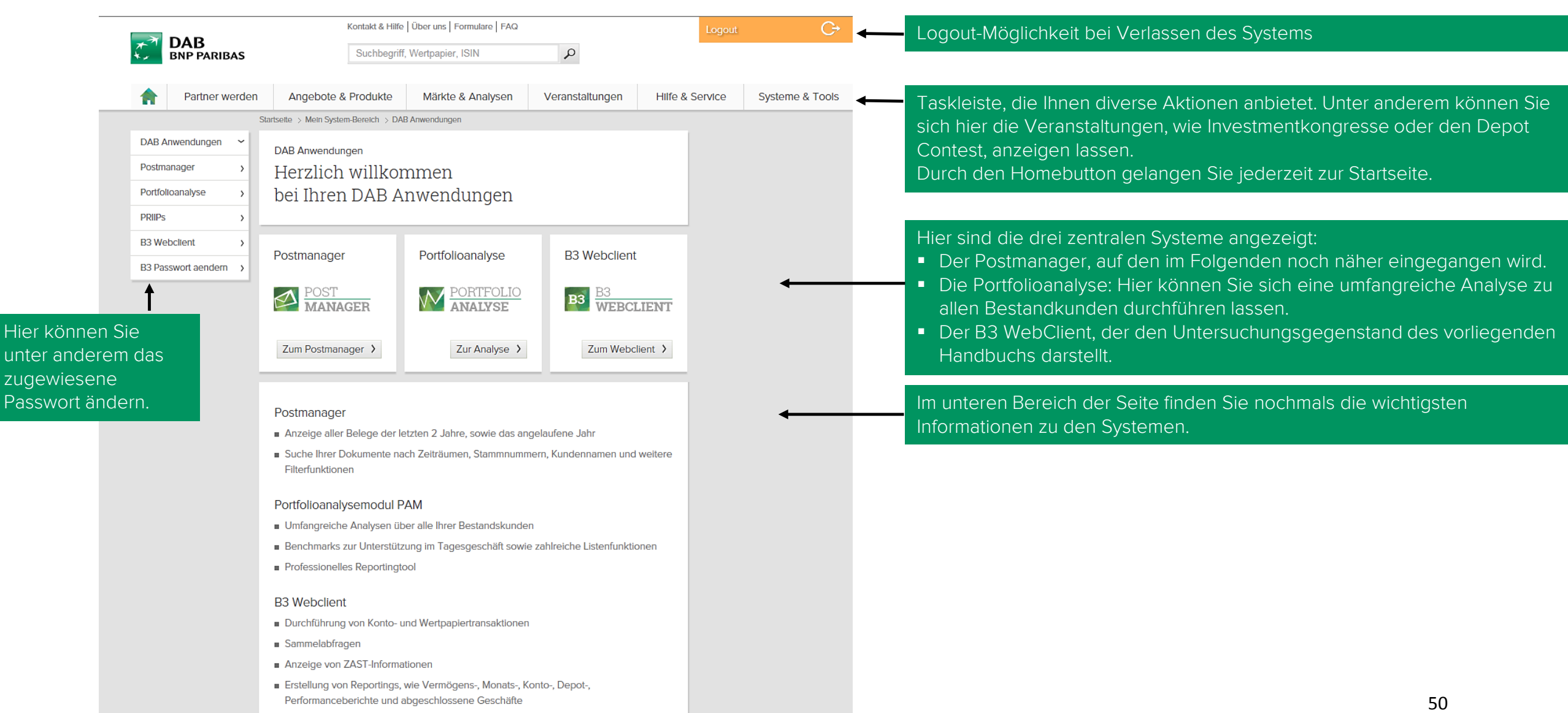

## Postmanager

Der Postmanager wird für die Dokumentensuche verwendet. Dabei können Sie sich die Belege der letzten zwei Jahre sowie des bereits laufenden Jahres anzeigen lassen.

Dafür wählen Sie bitte mindestens den Geschäftsbereich aus. Sie können Ihre Dokumente nun nach dem Namen des Stamm-Inhaber sowie dessen Stammnummer suchen. Außerdem haben Sie die Option, den Status der Belege als Filterfunktion anzugeben. Dabei wird unterschieden, ob es sich um ungelesene oder gelesenen Dokumente handeln soll. Eine weitere Möglichkeiten ist, nach der

Dokumentenart zu suchen und den Titel anzugeben.

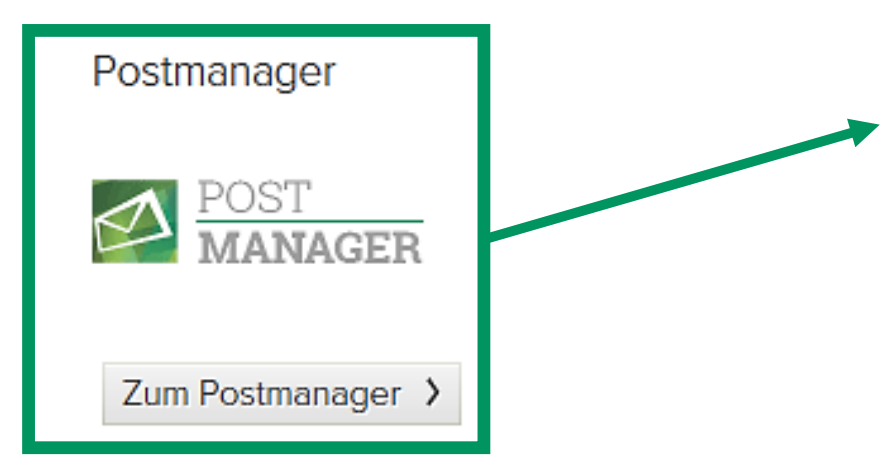

| Dokumenten-Suche                          |                                                       |             |                 |            |            |            |  |  |  |
|-------------------------------------------|-------------------------------------------------------|-------------|-----------------|------------|------------|------------|--|--|--|
| Erweitert                                 |                                                       |             |                 |            |            |            |  |  |  |
| Geschäftsbereich                          | Alle<br>TST:DAB Bank AG                               |             |                 |            |            |            |  |  |  |
| Name Stamm-Inhaber                        |                                                       |             |                 |            |            |            |  |  |  |
| Stammnummer                               | 0030555                                               |             |                 |            |            |            |  |  |  |
| Zeitraum (von, bis)                       | 13.10.2017                                            | 🕅 oder D    | er letzten 30 T | age 🔻      |            |            |  |  |  |
| Status                                    | Alle 🔻                                                |             |                 |            |            |            |  |  |  |
| Dokumentenart                             | Alle                                                  | •           | r               |            |            |            |  |  |  |
| Suche in Titel                            |                                                       |             |                 |            |            |            |  |  |  |
| Suchergebnisse löschen 🗴 Dokumente suchen |                                                       |             |                 |            |            |            |  |  |  |
| Gefundene Dokumente                       |                                                       |             |                 |            |            |            |  |  |  |
| Dokumente anzeigen 10                     | T                                                     |             |                 |            |            |            |  |  |  |
| GB Titel                                  | Inhabername                                           | Stammnummer | Status          | Eingang    | Gelesen    | Funktionen |  |  |  |
| TST Kontoauszug zum<br>20.11.2017 →       | DAB BANK AG<br>TESTKONTOB2B<br>VERTRIEBSUNTERSTÜTZUNG | 0030555     | Ungelesen       | 21.11.2017 |            | <b>r</b>   |  |  |  |
| TST Kontoauszug zum<br>20.11.2017 →       | DAB BANK AG<br>TESTKONTOB2B<br>VERTRIEBSUNTERSTÜTZUNG | 0030555     | Ungelesen       | 21.11.2017 |            | B. D. F.   |  |  |  |
| TST Kontoauszug zum<br>26 10 2017 →       |                                                       | 0030555     | Gelesen         | 27.10.2017 | 27.10.2017 | L L .      |  |  |  |

# Favoriten

Sie können alle Tools des B3 WebClient mit einem Sternchen versehen. Dafür drücken Sie einfach auf den nicht ausgefüllten Stern, sodass er im Anschluss gelb erscheint. Das bedeutet, Sie haben die entsprechende Seite zu Ihren Favoriten hinzugefügt. Diese Aktion ermöglicht Ihnen ein Schnellzugriff auf die für Sie wichtigsten Aktionen im B3 WebClient. In der Startseite, sowie unter dem Menüpunkt "Favoriten" erscheinen jetzt die von Ihnen markierten Seiten. Somit haben Sie die Möglichkeit, direkt auf die

ausgewählten Vorgänge zuzugreifen.

| <b>☆</b> 0       | rder | Schnelleinstieg |           |              |                      |      |                   |        |  |
|------------------|------|-----------------|-----------|--------------|----------------------|------|-------------------|--------|--|
| Erfassungsdatum: |      |                 | Von / Bis |              |                      |      | von: * 04.12.2017 |        |  |
| <b>T</b> Fil     | ter  |                 |           |              |                      |      |                   |        |  |
| Aktion           | Info | Interr          | ne ID     | ‡ Da<br>≑ Be | tum / Uhrz<br>nutzer | zeit | ♣ Art ♣ Komr      | nentar |  |

## Ihre Ansprechpartner im Notfall

Kontakt. Bei Rückfragen zum B3 WebClient

B2B Digital Consulting

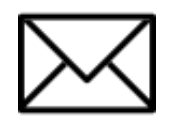

Email: digital@dab.com

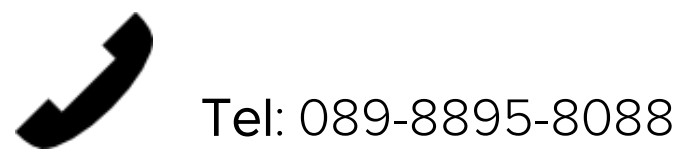

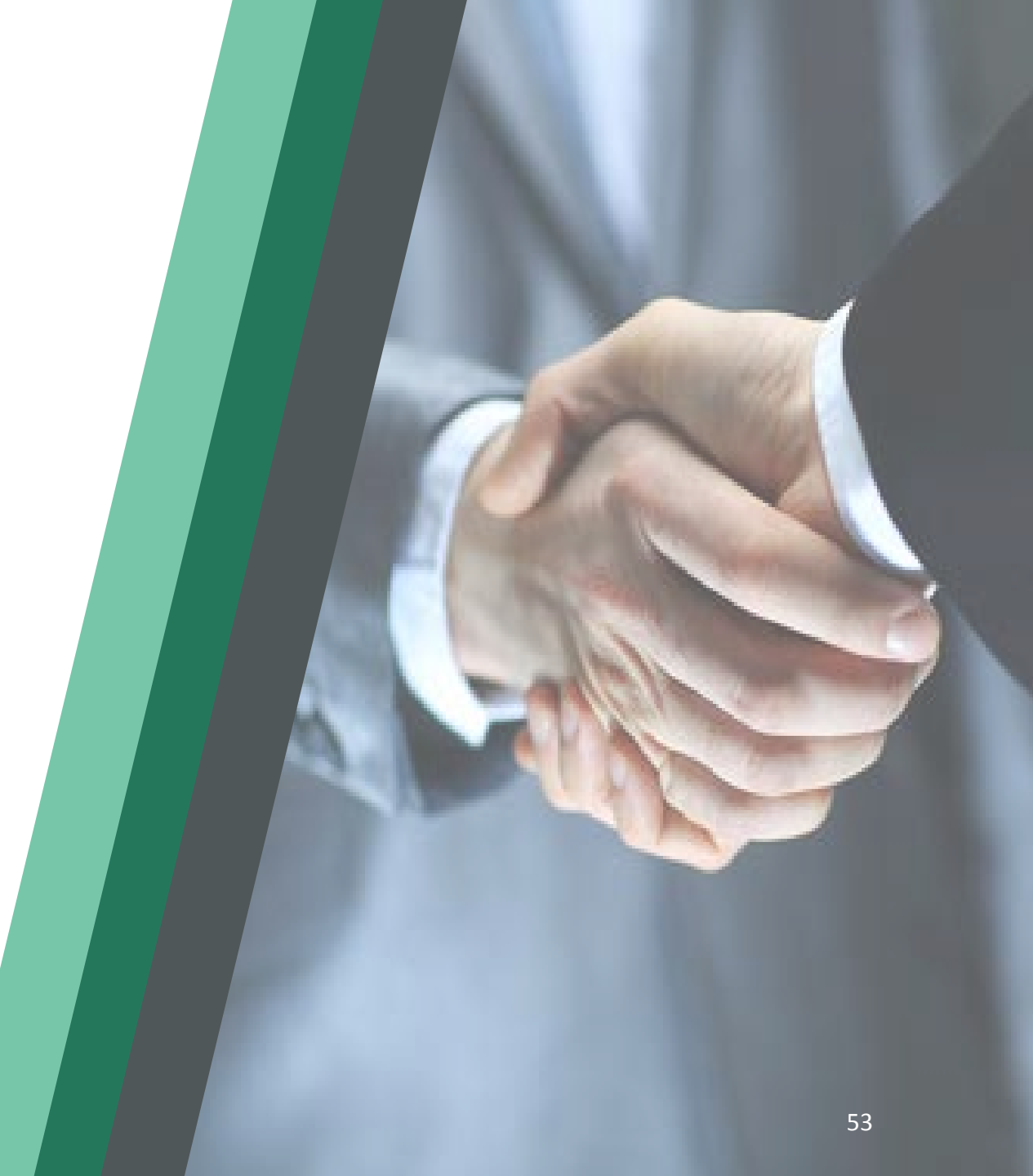